Program Studi Sarjana Terapan Kebidanan

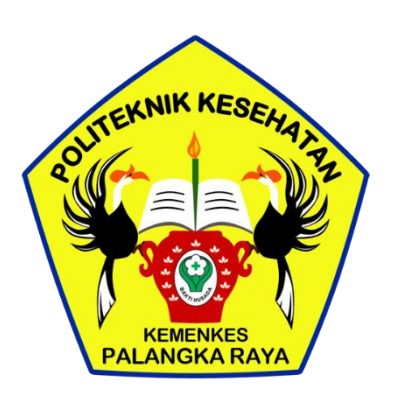

## **MODUL TEORI** 1

# TEKNOLOGI INFORMASI

2019

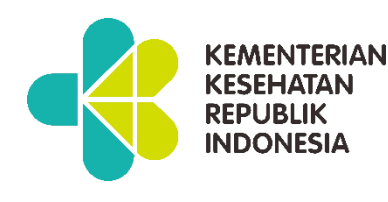

**Jurusan Kebidanan** Politeknik Kesehatan Kemenkes Palangka Raya

**KEMENTERIAN KESEHATAN REPUBLIK INDONESIA** 

## VISI DAN MISI PRODI SARJANA TERAPAN KEBIDANAN POLTEKKES KEMENKES PALANGKARAYA

#### VISI

"Menghasilkan Lulusan Sarja Terpan Kebidanan yang Unggul, Berkarakter, Berbasis Kearifan Lokal Menuju daya saing Global Tahun 2024 Dengan Unggulan Kebidanan Komunitas"

#### MISI

- Menyelenggarakan pendidikan Sarjana Terapan Kebidanan Yang berkualitas mengikuti perkembangan IPTEK berbasih kearifan Lokal dengan keunggulan Kebidanan Komunitas.
- 2. Melaksanakan penelitian yang mengikuti perkembangan IPTEK serta selaras dengan kearifan lokal dengan unggulan kebidanan komunitas.
- Melaksanakan pengabdian kepada masyarakat yang berorientasi pada kebidanan komunitas melalui pemberdayaan masyarakat dibidang kesehata ibu dan anak serta Kesehatan reproduksi.
- 4. Meningkatkan Produktifitas kualitas sumber daya manusia serta pengelolaan sarana dan perasana untuk mendukung pelaksanan Tri Dharma Perguruan Tinggi

MODUL 1 BAHAN AJAR CETAK KEBIDANAN

## TEKNOLOGI INFORMASI

## **DAFTAR ISI**

| Contents                                                      |
|---------------------------------------------------------------|
| KATA PENGANTAR                                                |
| DAFTAR ISI                                                    |
| BAB 1 PENGENALAN TEKNOLOGI INFORMASI                          |
| 1.1DEFINISI TEKNOLOGI INFORMASI                               |
| 1.2 Data, informasi, pengetahuan, system, sistem informasi7   |
| 1.2.1data7                                                    |
| 1.2.2 informasi                                               |
| <u>1.2.3Knowledge (Pengetahuan)9</u>                          |
| <u>1.2.4Sistem10</u>                                          |
| 1.2.5Sistem Informasi11                                       |
| BAB 2 HARDWARE12                                              |
| 2.1 Sistem dan komponen utama Perangkat keras (hardware)13    |
| 2.1.1 Central Processing Unit (CPU)14                         |
| 2.2 media penyimpanan (memori)14                              |
| 2.2.1 Primary Memory14                                        |
| 2.2.2 secondary memory15                                      |
| 2.3 Input – output divice (IO hardware)15                     |
| 2.3.1 Hardware input15                                        |
| 2.3.2 Output divice16                                         |
| BAB III PERANGKAT LUNAK (SOFTWARE)16                          |
| 3.1 Sistem software perangkat lunak sistem17                  |
| 3.2 Aplikasi software18                                       |
| 3.2.1 Aplikasi software di bidang bisnis18                    |
| 3.2.2 Aplikasi software di bidang saint dan teknis18          |
| BAB 4 APLIKASI MS.WORD                                        |
| 4.1 Memulai Program Microsoft Word19                          |
| 4.1.1 Langkah memulai Microsoft Word adalah sebagai berikut : |
| 4.1.2 Membuat Dokumen Baru21                                  |
| 4.1.3 Menyimpan Dokumen21                                     |
| 4.1.4 Membuka File Yang Sudah Tesimpan22                      |
| 4.1.5 Menutup Program Ms. Word22                              |
|                                                               |

| 4.1.6 Latihan                                             | 22 |
|-----------------------------------------------------------|----|
| 4.2 MEMBUAT NASKAH                                        | 22 |
| 4.2.1 Memulai Pembuatan Naskah                            | 22 |
| 4.2.2 Mengatur Setting Halaman (Margin Dan Ukuran Kertas) | 23 |
| 4.2.3 Tata Cara Penulisan                                 | 23 |
| 4.2.4Pengaturan Perataan Teks                             | 24 |
| 4.2.5 Memformat Karakter Huruf Pada Naskah                | 24 |
| 4.2.6 Latihan 2 :                                         | 25 |
| 4.3 MENGEDIT NASKAH                                       | 25 |
| 4.3.1 Membuat Block Pada Teks / select                    | 25 |
| 4.3.2 Mengcopy Kata / Kalimat                             | 25 |
| 4.3.3 Memindahkan Kata / Kalimat                          | 25 |
| 4.3.4 Membatalkan Perintah                                | 26 |
| 4.3.5 Change Case                                         | 26 |
| 4.3.6 Find, Replace, and Go To                            | 26 |
| 4.3.7 Latihan                                             | 27 |
| 4.4 FORMAT NASKAH                                         | 27 |
| 4.4.1 Mengatur Paragraf dan Spasi                         | 27 |
| 4.4.2Bullets and Numbering                                | 27 |
| 4.4.3 Borders and Shading                                 | 28 |
| 4.4.4 Columns                                             |    |
| 4.4.5 Drop Cap                                            | 29 |
| 4.4.5 LATIHAN 4 :                                         | 29 |
| 4.3 FORMAT LANJUTAN                                       | 29 |
| 4.5.1 Menyisip Nomor Halaman                              | 29 |
| _ 4.5.2 Membuat Header dan Footer                         | 29 |
| _ 4.5.3 Membuat Teks WordArt                              | 30 |
| 4.5.4 Menyisip Gambar                                     | 30 |
| 4.5.5 LATIHAN                                             | 30 |
| 4.6 Membuat table / bekerja dengan tabel                  | 30 |
| 4.6.1 Membuat Table Word                                  | 30 |
| 4.6.2 Fasilitas Pengolahan Tabel                          | 31 |
| 4.6.3 Cara Menggunakan Formula                            | 31 |

| 4.6.4 Contoh Product :                                |
|-------------------------------------------------------|
| 4.6.5 LATIHAN 6 :                                     |
| 4.7 Menggunakan Drawing                               |
| 4.7.1 Cara Menggunakan AutoShapes                     |
| <u>4.7.2 LATIHAN 7 :</u>                              |
| 4.8 MENCETAK / PRINT                                  |
| BAB 5 PENGENALAN SHEET MICROSOFT EXCEL                |
| 5.1 Langkah – langkah dalam memulai Microsoft Excel35 |
| 5.2 Menginputkan Data Dalam Sel                       |
| 5.3 Memformat Kolom dan Baris38                       |
| 5.4 SHEET (Lembar Kerja)                              |
| 5.5 FILE                                              |
| 5.6 MEMFORMAT CELLS                                   |
| 5.6.1 Mengcopy dan Memindahkan Isi Sel4               |
| 5.6.2 Membuat Nomor & Bulan Berurut4                  |
| 5.6.3 Menggabungkan Sel4                              |
| 5.6.4 Mengetengahkan / center Teks42                  |
| 5.6.5 Mengatur Tata Letak Teks42                      |
| 5.6.6 Membuat Garis Tabel42                           |
| 5.6.7 Membuat Simbol Mata Uang43                      |
| 5.6.8 Membuat Nama Satuan Pada Penulisan Angka43      |
| 5.7 FUNGSI PERHITUNGAN                                |
| 5.7.1 Operator Matematika43                           |
| 5.7.2 Fungsi Sum()                                    |
| 5.7.3 Fungsi Product()                                |
| 5.7.4 Fungsi Max()                                    |
| 5.7.5 Fungsi Min()                                    |
| 5.7.6 Fungsi Count()                                  |
| 5.7.7 Fungsi Round()                                  |
| <u>5.7.8 Fungsi Sqrt()4</u>                           |
| 5.7.9 Fungsi Power()                                  |
| <u>5.7.10 Fungsi Sumsq()45</u>                        |
| 5.7.11 Fungsi Average()                               |

| 5.8 FORMAT KARAKTER45                                 |
|-------------------------------------------------------|
| 5.8.1 LEFT (Mengambil Karakter Kiri)45                |
| 5.8.2 MID (Mengambil Karakter Tengah)46               |
| 5.8.3 RIGHT (Mengambil Karakter Kanan)46              |
| 5.8.4 DATA SORT (Mengurutkan Data)46                  |
| 5.8.5 DATA FILTER (Menyaring Data)47                  |
| 5.9 FUNGSI LOGIKA47                                   |
| 5.9.1 IF(logical_test,value_if_true,value_if_false)48 |
| 5.9.2 Fungsi If Tunggal48                             |
| 5.9.3 Fungsi If Majemuk48                             |
| 5.10 MEMBUAT GRAFIK                                   |
| 5.10.1 Grafik Column / Batang49                       |
| 5.11 FUNGSI LOOKUP                                    |
| 5.11.1 VLOOKUP                                        |
| 5.11.2 HLOOKUP                                        |
| BAB 6 MICROSOFT POWER POINT53                         |
| 6.1 Memulai PowerPoint XP53                           |
| 6.2 Membuka Slide Baru                                |
| 6.3 Cara Penulisan Pada Slide Baru55                  |
| 6.4 Cara Menyimpan File / Document Pada PowerPoint    |
| 6.5 Memformat Isi Penulisan Pada Slide56              |
| 6.6 BULLETED                                          |
| 6.7 NUMBERED                                          |
| 6.9 Memilih Slide Design                              |
| 6.10 Mengganti Latar Belakang (Background)60          |
| 6.11 Mewarnai Slide Background60                      |
| 6.11 Animation Schemes61                              |
| 6.12 Custom Animation62                               |
| 6.12 Slide Transition63                               |
| 6.13 Movies and Sound64                               |
| DAFTAR PUSTAKA                                        |

#### **BAB 1 PENGENALAN TEKNOLOGI INFORMASI**

#### **1.1 DEFINISI TEKNOLOGI INFORMASI**

Teknologi Informasi adalah suatu teknologi yang digunakan untuk mengolah data. termasuk memproses, mendapatkan, menyusun, menyimpan, memanipulasi data dalam berbagai cara untuk menghasilkan informasi yang berkualitas, yaitu informasi yang relevan, akurat dan tepat waktu, yang digunakan untuk keperluan pribadi, bisnis, dan pemerintahan dan merupakan informasi yang strategis untuk pengambilan keputusan. Teknologi ini menggunakan seperangkat komputer untuk mengolah data, sistem jaringan untuk menghubungkan satu komputer dengan komputer yang lainnya sesuai dengan kebutuhan, dan teknologi telekomunikasi digunakan agar data dapat disebar dan diakses secara global. Atau dengan kata lain bahwa Information technology (teknologi informasi - TI) adalah istilah untuk mendeskripsikan teknologi - teknologi yang memungkinkan manusia untuk:

- 1. mencatat (record)
- 2. menyimpan(store)
- 3. mengolah (process)
- 4. mengambil kembali (retrieve)
- 5. mengirim (transmit)
- 6. menerima (receive)

## 1.2 Data, informasi, pengetahuan, system, sistem informasi

Keberadaan informasi dan systemnya tidak lepas dari berbagai pengertian akan data, informasi, pengetahun, sistem dan tentunya system informasi itu sendiri.

#### 1.2.1 data

Data merupakan salah satu hal utama yang dikaji dalam masalah TIK. Penggunaan dan pemanfaatan data sudah mencakup banyak aspek. Berikut adalah pembahasan definisi data berdasarkan berbagai sumber.

Data menggambarkan sebuah representasi fakta yang tersusun secara terstruktur, dengan kata lain bahwa "Generally, data represent a structured

codification of single primary entities, as well as of transactions involving two or more primary entities ." (Vercellis, 2009: 6). Selain deskripsi dari sebuah fakta, data dapat pula merepresentasikan suatu objek sebagaimana dikemukakan oleh Wawan dan Munir (2006: 1) bahwa "Data adalah nilai yang merepresentasikan deskripsi dari suatu objek atau kejadian (*event*) "

Data berupa catatan historis yang dicatat dan diarsipkan tanpa maksud dan segera diambil kembali untuk pengambilan keputusan. Data yang telah diletakkan dalam konteks yang lebih berarti dan berguna yang dikomunikasikan kepada penerima untuk digunakan di dalam pembuatan keputusan disebut informasi (Suyanto, 2000: 6).

Dengan demikian dapat dijelaskan kembali bahwa data merupakan suatu objek, kejadian, atau fakta yang terdokumentasikan dengan memiliki kodifikasi terstruktur untuk suatu atau beberapa entitas

## 1.2.2 informasi

Informasi merupakan sesuatu yang dihasilkan dari pengolahan data. Data yang sudah ada dikemas dan diolah sedemikian rupa sehingga menjadi sebuah informasi yang berguna. Berikut adalah definisi informasi berdasarkan berbagai sumber.

Informasi merupakan suatu hasil dari pemrosesan data menjadi sesuatu yang bermakna bagi yang menerimanya, sebagaimana dikemukakan oleh Vercellis (2009: 7) "Information is the outcome of extraction and processing activities carried out on data, and it appears meaningful for those who receive it in a specific domain." Selain merupakan hasil dari pengolahan data, informasi juga menggambarkan sebuah kejadian, sebagaimana dikemukakan oleh Wawan dan Munir (2006: 1) bahwa "Informasi merupakan hasil dari pengolahan data dalam suatu bentuk yang menggambarkan suatu kejadian-kejadian (event) yang nyata (fact) dengan lebih berguna dan lebih berarti ".

Menurut Davis dalam Abdul Kadir (2003: 28) Informasi adalah data yang telah diolah menjadi sebuah bentuk yang berarti bagi penerimanya dan bermanfaat bagi pengambilan keputusan saat ini atau saat mendatang. Informasi merupakan kumpulan data yang diolah menjadi bentuk yang lebih berguna dan lebih berarti bagi yang menerima (Andri Kristanto, 2003: 6). Informasi adalah data yang diolah menjadi bentuk yang lebih berguna dan lebih berarti bagi yang menerimanya (Jogiyanto, 1990: 8).

Dengan demikian informasi dapat dijelaskan kembali sebagai sesuatu yang dihasilkan dari pengolahan data menjadi lebih mudah dimengerti dan bermakna yang menggambarkan suatu kejadian dan fakta yang ada.

## 1.2.3 Knowledge (Pengetahuan)

Dalam menjalankan aktivitasnya, manusia selalu menggunakan pengetahuan. Dengan pengetahuan manusia dapat menentukan langkah terbaik apa saja yang harus dilakukan dalam menentukan suatu keputusan. Berikut adalah pembahasan definisi pengetahuan berdaskan berbagai sumber.

Pengetahuan sebenarnya merupakan sebuah informasi juga yang merupakan hasil dari pengolahan data. Vercellis (2009: 7) memandang bahwa suatu informasi dikatakan pengetahuan jika dapat digunakan dalam pengambilan keputusan sebagaimana dikemukakan bahwa

Information is transformed into knowledge when it is used to make decisions and develop the corresponding actions. Therefore, we can think of knowledge as consisting of information put to work into a specific domain, enhanced by the experience and competence of decision makers in tackling and solving complex problems.

Dalam kutipan tersebut di atas juga disebutkan bahwa selain informasi, hal yang dibutuhkan dalam sebuah pengetahuan adalah pengalaman dan kompetensi dari seorang pemegang keputusan. Sejalan dengan hal tersebut, Hendrik (2003: 1) mengemukakan bahwa "pengetahuan adalah data dan informasi yang digabung dengan kemampuan, intuisi, pengalaman, gagasan, motivasi dari sumber yang kompeten ".

Dengan demikian pengetahuan dapat dijelaskan kembali sebagai kumpulan dari data dan informasi yang bertemu dengan kompetensi dan pengalaman seseorang untuk menindaklanjuti data dan informasi yang ada sehingga dapat dikembangkan untuk pengambilan suatu keputusan. Tidak seperti informasi yang hanya bersifat memberi tahu, pengetahuan harus mampu digunakan untuk proses pengambilan keputusan.

Contoh perbedaan data dan informasi :

- > data ~ raw data: adun, dago, biomedik, 18,
- Info = data yang terstruktur hasil olahan, contoh: 13203500 Adun 17071986 Bandung L Jl. Dago 999

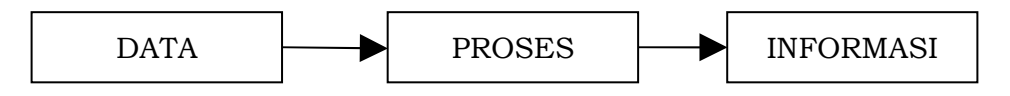

## 1.2.4 Sistem

Sebelum kita menyimpulkan mengenai apa itu sistem, berikut adalah definisi sistem dari berbagai sumber. Suatu hal dikatakan sebuah sistem ketika di dalamnya terdapat banyak komponen yang berhubungan untuk mencapai suatu tujuan, sebagaimana dikemukakan oleh Wawan dan Munir (2006: 1) bahwa :

" Sistem adalah suatu jaringan kerja dari beberapa prosedur yang saling berhubungan, berkumpul bersama-sama untuk melakukan suatu kegiatan atau menyelesaikan suatu tujuan tertentu. Pengertian lain dari sistem adalah kumpulan beberapa elemen yang berinteraksi untuk mencapai tujuan tertentu."

Selain dari yang dijelaskan di atas, komponen-komponen yang ada pada suatu sistem juga saling bergantung satu dengan yang lain, serta komponenkomponen tersebut terlihat sebagai satu kesatuan yang utuh dan memiliki kestabilan, seperti yang dikemukakan oleh Beynon dan Davies (2004: 49) bahwa:

"A system might be defined as a coherent set of interdependent components which exists for some purpose, has some stability, and can be usefully viewed as a whole. Systems are generally portrayed in terms of an input-process-output model existing within a given environment "

Jadi sistem dapat pula dilihat merupakan suatu alur inpu-proses-output dalam suatu lingkungan tertentu. Dengan demikian dapat dijelaskan kembali bahwa sistem merupakan suatu kesatuan menyeluruh yang didalamnya terdapat prosedur dan komponen yang saling berhubungan dan saling bergantung dalam suatu jaringan kerja untuk mencapai suatu tujuan tertentu. Sebuah sistem dapat juga dikatakan suatu kesatuan yang memiliki stabilitas untuk menerima input lalu memprosesnya dan akhirnya menghasilkan suatu output.

## 1.2.5 Sistem Informasi

## Menurut Alter (1992)

Sistem informasi adalah kombinasi antara prosedur kerja, informasi, orang, dan teknologi informasi yang diorganisasikan untuk mencapai tujuan dalam sebuah organisasi.

## Menurut Bodnar dan Hopwood (1993)

Sistem informasi adalah kumpulan perangkat keras dan perangkat lunak yang dirancang untuk mentransformasikan data ke dalam bentuk informasi yang berguna.

## Menurut Gelinas, Oram, dan Wiggins (1990)

Sistem informasi adalah suatu sistem buatan manusia yang secara umum terdiri atas sekumpulan komponen berbasis komputer dan manual yang dibuat untuk menghimpun, menyimpan, dan mengelola data serta menyediakan informasi keluaran kepada pemakai

## Menurut Hall (2001)

Sistem informasi adalah sebuah rangkaian prosedur formal dimana data dikelompokkan, diproses menjadi informasi, dan didistribusikan kepada pemakai.

## Menurut Turban, McLean, dan Wetherbe (1999)

Sebuah sistem informasi mengumpulkan, memproses, menyimpan, menganalisis, dan menyebarkan informasi untuk tujuan yang spesifik.

## Menurut Wilkinson (1992)

Sistem informasi adalah kerangka kerja yang mengkoordinasikan sumber daya (manusia, komputer) untuk mengubah masukan (*input*) menjadi keluaran (informasi), guna mencapai sasaran-sasaran perusahaan Dari berbagai definisi tersebut, dapat disimpulkan bahwa sistem informasi mencakup sejumlah komponen (manusia, komputer, teknologi informasi, dan prosedur kerja), ada sesuatu yang diproses (data menjadi informasi), dan dimaksudkan untuk mencapai suatu sasaran atau tujuan.

Sesungguhnya yang dimaksud dengan sistem informasi tidak harus melibatkan komputer. Sistem Informasi yang menggunakan komputer biasa disebut **sistem informasi berbasis komputer** (*Computer-Based Information Systems* atau **CBIS**).

Dalam prakteknya, istilah sistem informasi lebih sering dipakai tanpa embel-embel berbasis komputer walaupun dalam kenyataannya komputer merupakan bagian yang penting. Yang dimaksudkan dengan sistem informasi disini adalah sistem informasi yang berbasis computer.

#### **BAB 2 HARDWARE**

Sebelum mempelajari lebih lanjut mengenai perangkat-perangkat komputer yang berperan penting dalam Teknologi Informasi, perlu diketaui terlebih dahulu apa yang dimaksud dengan arsitektur komputer. Arsitektur komputer adalah rancangan konseptual dan struktur operasional mendasar dari sistem komputer. Selain itu, aristektur komputer juga dapat diartikan sebagai "cetak biru" (*blue print*) dan deskripsi fungsional dari kebutuhan-kebutuhan (*requirements*) serta implementasi rancangan untuk berbagai bagian dari komputer. Arsitetur komputer menjadi suatu perhatian yang sangat penting sehubungan dengan *cost* dan *performance*. Walaunpun pertimbanganpertimbangan lain seperti ukuran, *feature* dan lain sebagainya juga penting, namun biaya (*cost*) dan *performance* (kinerja) komputer menjadi pertimbangan utama.

Sistem Komputer adalah komputer dan komponen – komponen lain yang terhubung atau berhubungan dengannya. Adapun komponen Sistem Komputer terdiri dari :

- *Hardware* (Perangkat Keras)
- *Software* (Perangkat Lunak)
- Data dan Informasi
- Prosedur (*Procedure*)
- Brainware (Manusia)

Sistem adalah suatu kesatuan dari komponen – komponen yang saling berintegrasi untuk mencapai tujuan tertentu. Komponen sistem terdiri dari :

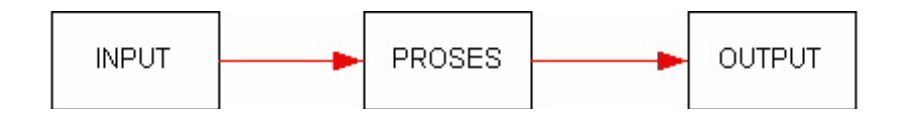

## Gambar komponen system computer

#### 2.1 Sistem dan komponen utama Perangkat keras (hardware)

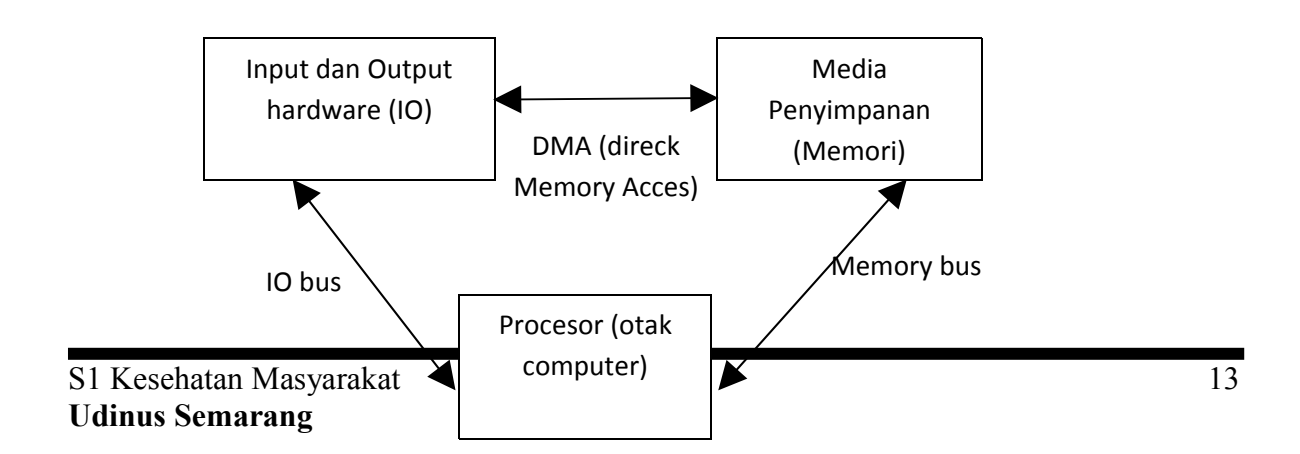

Gambar sistem dan komponen utama hardware

#### 2.1.1 Central Processing Unit (CPU)

CPU adalah sebuah perangkat elektronik yang terbentuk dari banyak transistor dalam suatu chip.

Fungsi dari CPU adalah :

- 1. Melakukan prosos aritmatika dan logika, mengendalikan operasional computer
- 2. Terdiri dari ALU (aritmatik logic unit) dan CU (control unit)
- 3. Kecepatan kerjanya ditentukan oleh jumlah transistior atau kecepatan clock dari control unitnya

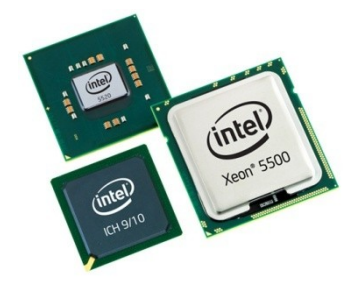

Processor intel

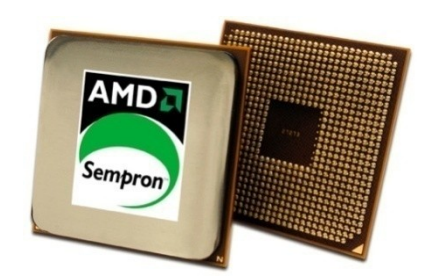

Processor AMD

Gambar contoh processor

#### 2.2 media penyimpanan (memori)

Berdasarkan fungsinya terbagi menjadi 2 jenis yaitu :

#### 2.2.1 Primary Memory

Adalah memory yang digunakan untuk menyimpan data dan istruksi yang sedang berjalan dari sebuah program atau saat proses kerja CPU sedang

bekerja. Memo

S1 Kesehatan M Udinus Semara

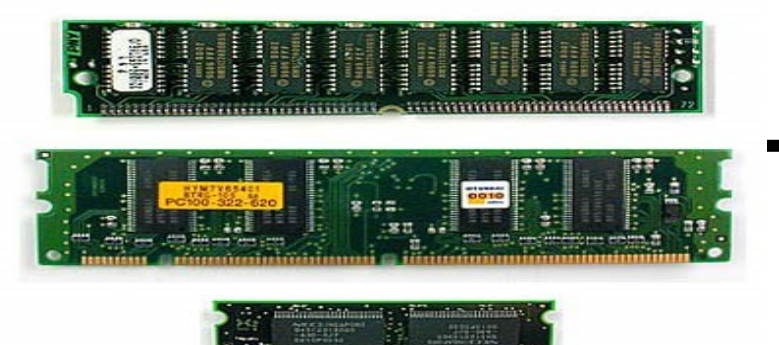

#### Gambar RAM

#### 2.2.2 secondary memory

Adalah media penyimpanan data secara permanent.

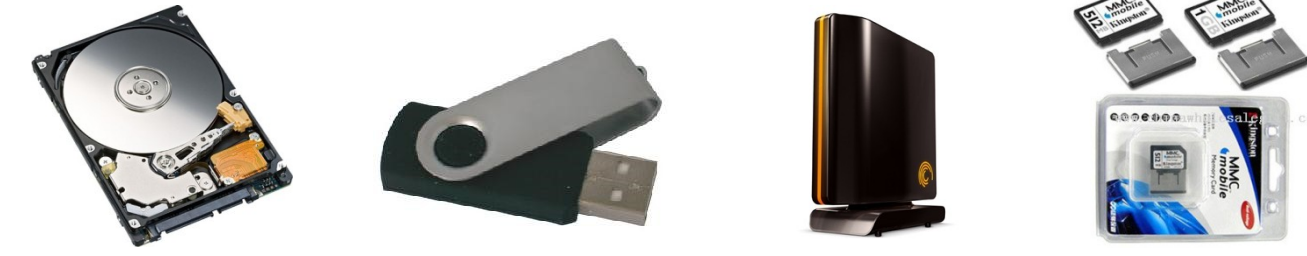

Contoh secondary memory

## 2.3 Input – output divice (IO hardware)

Berfungsi sebagai jembatan atara computer dengan lingkungan luarnya baik sebagai pemberi masukan maupun sebagai keluaran dari hasil pemrosesan computer.

## 2.3.1 Hardware input

Berfungsi sebagai alat masukan untuk computer.

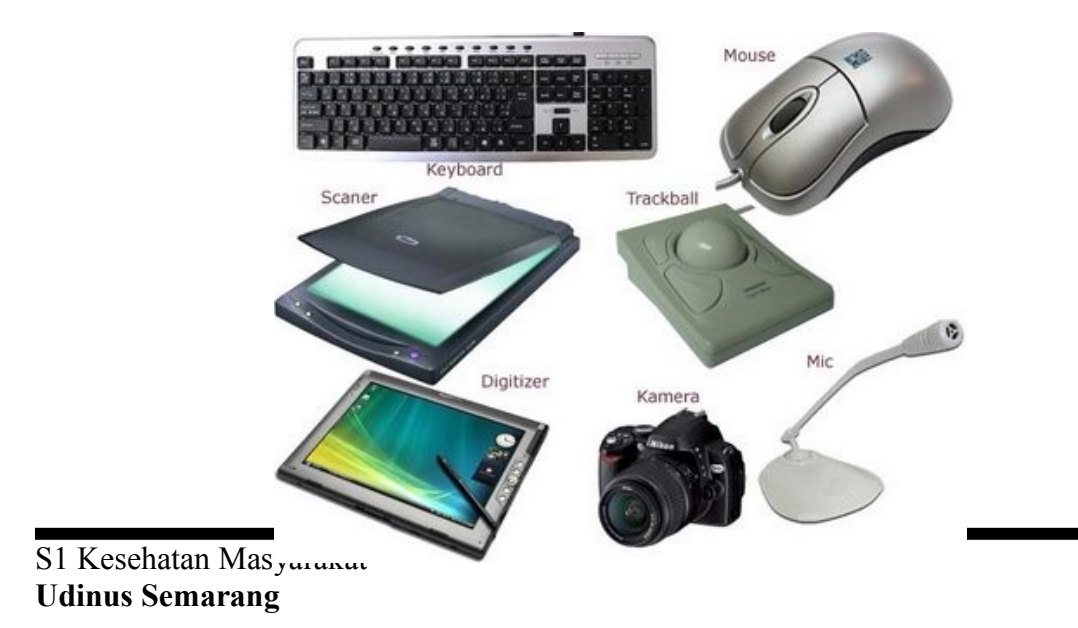

#### Gambar input divice

#### 2.3.2 Output divice

Berfungsi sebagai media keluaran computer .

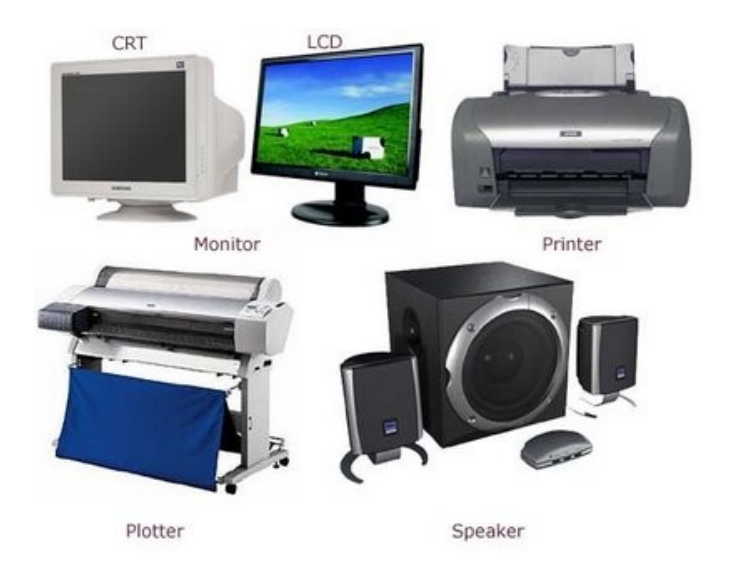

Gambar output divice

#### **BAB III PERANGKAT LUNAK (SOFTWARE)**

Sebelum kita bahas lebih jauh tentang software berikut ini adalah gambaran umum tentang system software dan hubungan dengan user .

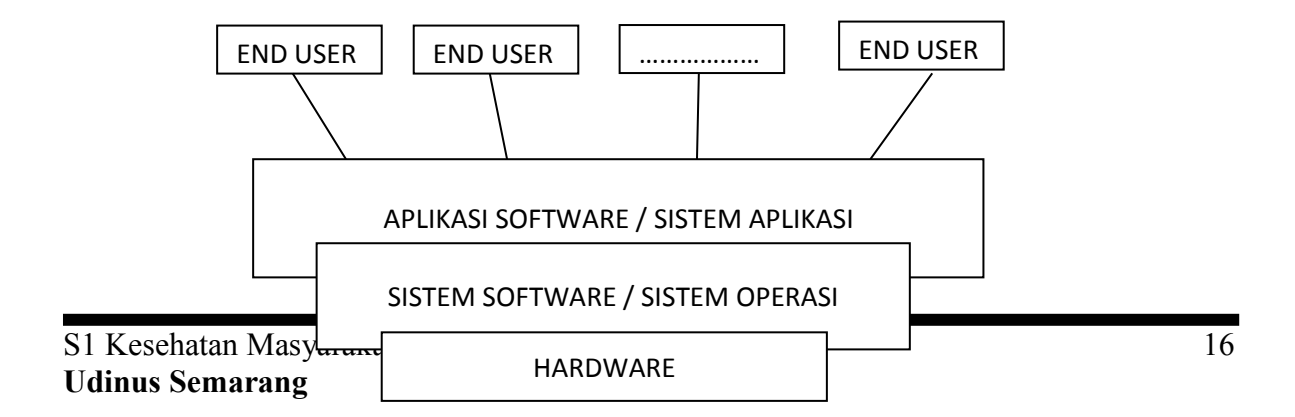

Gambar Abstrak view

## 3.1 Sistem software perangkat lunak sistem

System software adalah perangkat lunak computer yang lebih dekat berhubungan dengan hardware computer karena mempunyai fungsi utama untuk mengoperasikan dan menghubungkan antar hardware computer yang ada. System software ini sangat penting karena sangat berpengaruh pada input dan output dari computer .

- Karakteristik OS
  - Preinstalled [ter *install* sebelumnya]
  - Selalu terbuka
  - Menjalankan program & mengelola data
- Tujuan OS :
  - Eksekusi user programs
  - Memiliki Kernel, komputer selalu siap dipakai
  - Pemakaian komputer efisien, untuk beragam aplikasi
  - Resource allocator
  - Mengendalikan perangkat I/O

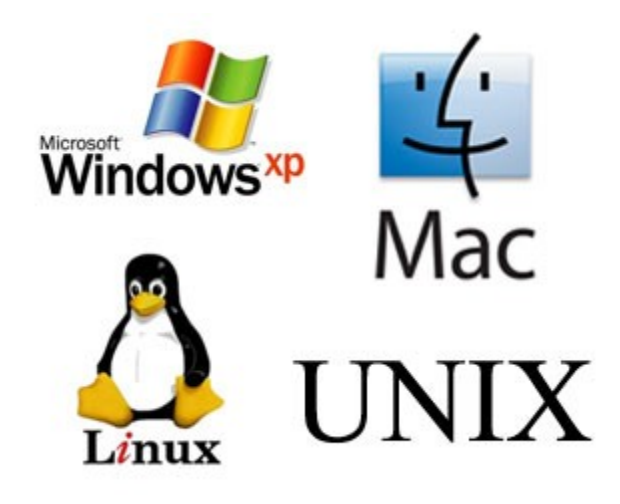

Contoh dari system software ini antara lain

## 3.2 Aplikasi software.

Aplikasi software adalah software yang lebih dekat berhubungan dengan manusia sebagai pengguna computer, software aplikasi ini lah mempermudah pekerjaan manusia yang berbungan dengan computer karena software ini dibuat sesuai dengan kebutuhan manusia dan mempunyai interface yang sangat mudah dipahami oleh penggunannya.

## 3.2.1 Aplikasi software di bidang bisnis

Aplikasi yang dibuat untuk mempermudah pekerjaan kantor dan kegiatan bisnis. Sehingga dapat menyampaikan informasi dengan cepat dan akurat. Contoh dari aplikasi ini antara lain :

- word & text processing, contoh: WS, MS Words, emacs, LaTex, Adobe Acrobat
- Spreadsheet: lotus, excel
- Desk-top publishing (DTP): Adobe PageMaker, Adobe InDesign, QuarkXPress, Adobe FrameMaker, and Corel VENTURA
- Internet Browser & e-mail: Netscape, Eudora

## 3.2.2 Aplikasi software di bidang saint dan teknis

Aplikasi yang disiapkan dan dibuat untuk mempermudah pekerjaan di bidang pengetahuan , yang mendukung kegitan dan ide kreatif juga didukung oleh banyak library dan methods.

Contoh aplikasi ini antara lain :

- Design toolspackage: Autocad, CASE, CAD/CAM ...
- Data logging tools, untuk: cuaca, polusi, ....
- Robotics & Artificial Intelligent tools
- Embedded system tools, untuk :
  - jaringan
  - alat rumah tangga: microwave, mesin cuci,
  - Multimedia & telecommunication: cellular phone

– Games

## **BAB 4 APLIKASI MS.WORD**

## 4.1 Memulai Program Microsoft Word

Microsoft Word merupakan program pengolah kata yang banyak dipakai saat ini. Seperti pembuatan surat perkantoran, makalah, skripsi, dan banyak masih lagi kegunaan dari Microsoft Word. Microsoft Word baru dapat dijalankan apabila system operasi windows telah kita aktifkan.

## 4.1.1 Langkah memulai Microsoft Word adalah sebagai berikut :

- Aktifkan Komputer terlebih dahulu.
- > Klik tombol **Start** yang ada pada taskbar
- > Pilih **Program**, lalu klik **Microsoft Word**.

Tunggu hingga tampil lembar kerja Word muncul

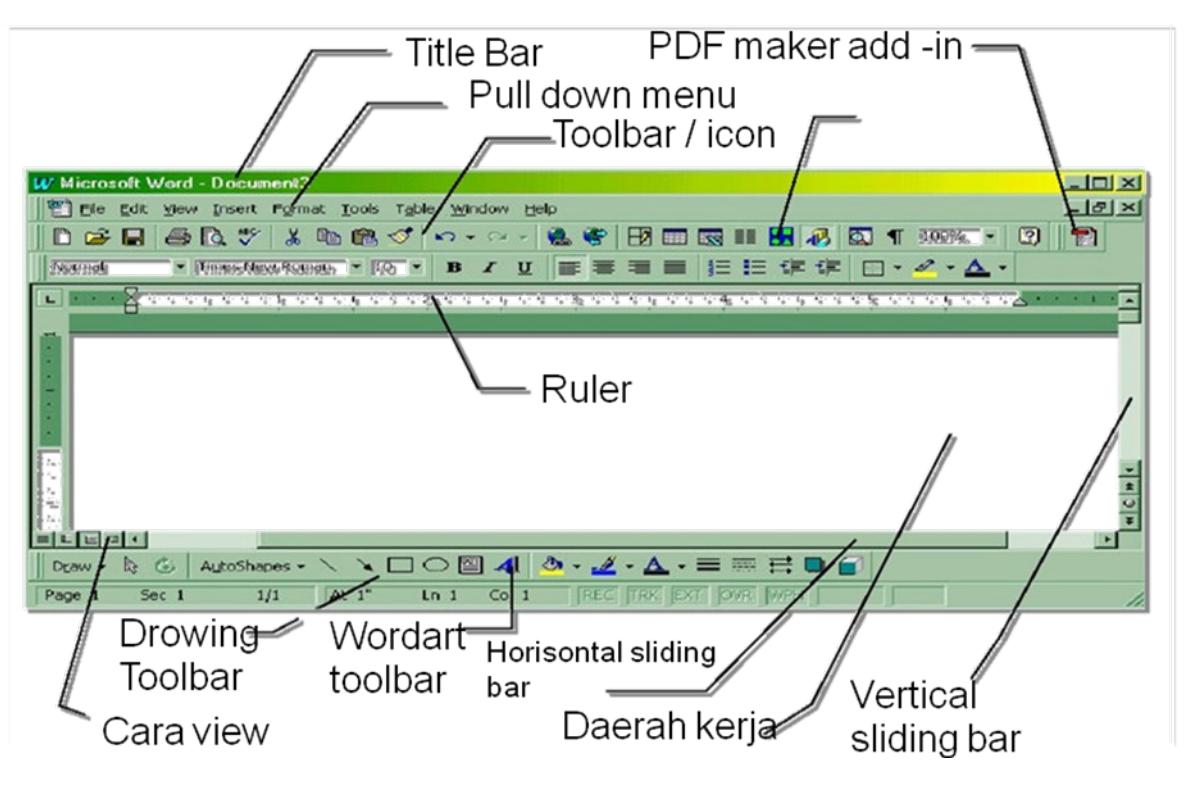

<u>Keterangan :</u>

| 0 | Baris judul | : | Barisan nama program aplikasi dan nama de | okumen |
|---|-------------|---|-------------------------------------------|--------|
|   |             |   | yang sedang dibuka.                       |        |
|   |             | _ |                                           |        |

- Baris menu : Lajur yang memuat menu-menu yang berisi perintahperintah word (menu *File......Help*).
- **Tombol ukuran jendela** : Mengatur ukuran jendela.
  - **Minimize** : Memperkecil / menyembunyikan ukuran jendela.
  - D Maximize : Memperbesar ukuran jendela.
  - **Restore** : Mengembalikan / mengecilkan ukuran jendela ke ukuran semula.

**Close** : Menutup jendela.

- **Toolbar Standar** : Barisan tombol perintah word standar, <u>contoh</u> copy, paste, cut, dan lain-lain.
- **Toolbar Pemformatan** : Barisan tombol berisi perintah word untuk proses memformat. <u>Contoh</u> : copy naskah, menebalkan huruf, dll.
- **Kursor** : Garis tegak berkedip-kedip tempat memulai pengetikan word.
- **Penggulung Layar** : Tempat menggulung atau menggerakkan layar menggunakan mouse.

- **Toolbar Drawing** (*gambar*) : Untuk memilih menu menggambar di word.
- **Baris Status** : Menampilkan informasi mengenai perintah yang sedang digunakan pada dokumen saat itu.

## 4.1.2 Membuat Dokumen Baru.

- \* Pada jendela Microsoft Word , pilih menu **File**, klik tombol **New** atau
- Double klik pada Icon Blank Document
- Lembaran kerja Microsoft Word siap untuk digunakan pengetikan.
   Atau bisa juga menggunakan alternatif dengan cara :
- Menekan **Ctrl N** pada keyboard.

#### 4.1.3 Menyimpan Dokumen

Segera setelah memulai pengetikan, sebisa mungkin dilakukan penyimpanan. Hal ini dimaksudkan untuk menjaga kemungkinan kehilangan data/dokumen. Berikut ini adalah cara penyimpanan dokumen di Ms. Word :

- > Pada jendela Microsoft Word , pilih menu **File**, klik tombol **Save**.
- Pada layar akan ditampilkan kotak dialog Save, ketikkan nama file di File Name.
- Lalu klik Save

Atau menekan Ctrl - S (Control S di papan keyboard)

| Save As          |                       |                    |              |        |          |  |   |             |     |   | ? 🛛         |
|------------------|-----------------------|--------------------|--------------|--------|----------|--|---|-------------|-----|---|-------------|
| Save in: 🧠       | kantor (D:)           |                    |              |        |          |  | * | ٩           | - 刘 | × | 道 🎫 •       |
| 👝 Trusted 🛛 📔    | book                  |                    |              |        |          |  |   |             |     |   |             |
| Templates 📔 🚞    | ngajar                |                    |              |        |          |  |   |             |     |   |             |
| My Recent 🛛 📔    | modul                 |                    |              |        |          |  |   |             |     |   |             |
| Documents C      | 🗋 c1aa4ea9a429        | 9ae2c5f8e          |              |        |          |  |   |             |     |   |             |
| 🚱 Desktop 🛛 📔    | 🗋 gawean              |                    |              |        |          |  |   |             |     |   |             |
|                  | 🗋 musik               |                    |              |        |          |  |   |             |     |   |             |
| Documents C      | 🗋 planet              |                    |              |        |          |  |   |             |     |   |             |
| - My             | tesis                 |                    |              |        |          |  |   |             |     |   |             |
| Computer         | 🗋 olav-work           |                    |              |        |          |  |   |             |     |   |             |
| 😋 My Network 🛛 📒 | )) mboke              |                    |              |        |          |  |   |             |     |   |             |
| Selaces          | da924dd9da3           | 0362588a0e0        |              |        |          |  |   |             |     |   |             |
|                  | RECYCLER              |                    |              |        |          |  |   |             |     |   |             |
|                  | System Volum          | e Information      |              |        |          |  |   |             |     |   |             |
|                  | aquscape              |                    |              |        |          |  |   |             |     |   |             |
|                  | gaji_dosen            |                    |              |        |          |  |   |             |     |   |             |
|                  | lambang               |                    |              |        |          |  |   |             |     |   |             |
|                  | - nu<br>Malaksi       |                    |              |        |          |  |   |             |     |   |             |
|                  |                       |                    |              |        |          |  |   |             |     |   |             |
| File             | e <u>n</u> ame: m     | odul pti 2010.doc  | 1            |        |          |  |   |             | *   |   |             |
| Sav              | ve as <u>t</u> ype: W | /ord 97-2003 Docun | vent (*.doc) |        |          |  |   |             | ~   |   |             |
|                  |                       |                    |              |        |          |  | _ |             |     | _ |             |
| Tools 🔹          |                       |                    |              |        |          |  | L | <u>S</u> av | •   |   | Cancel      |
|                  |                       |                    |              |        |          |  |   |             |     |   | <           |
|                  |                       |                    |              |        |          |  |   |             |     |   |             |
|                  |                       | Ketik              | Nam          | a File | <b>_</b> |  |   |             |     |   | K1i         |
|                  |                       | MELIK              | naill        | a riie |          |  |   |             |     |   | <u>1X11</u> |
|                  |                       |                    |              |        |          |  |   |             |     |   |             |

## 4.1.4 Membuka File Yang Sudah Tesimpan

- 1. Klik menu **File** lalu pilih **Open**, maka akan tampil kotak dialog Open.
- 2. Pilih file yang ingin dibuka dengan menentukan letak foldernya terlebih dahulu.
- 3. Klik pada nama file yang akan dibuka.
- 4. Klik tombol **Open**, maka file yang tadi dipilih akan dibuka

| Open                                                                                                    |                                                                                                    |         |      |            |   | ?      | K |
|----------------------------------------------------------------------------------------------------|----------------------------------------------------------------------------------------------------|---------|------|------------|---|--------|---|
| Look in:                                                                                                    | 🧼 kantor (D:)                                                                                                    | *       | 4    | - 刘        | × | ゴ 🎫    |   |
| <ul> <li>Trusted<br/>Templates</li> <li>My Recent</li> <li>Documents</li> <li>My<br/>Documents</li> <li>My<br/>Computer</li> <li>My Network</li> <li>Places</li> </ul> | Constant of the second second |         |      |            |   |        |   |
|                                                                                                    | File game:         [           Files of type:         All Word Documents (*.docx; *.docm; *.dotx; *.dotm; *.dot; *.dot; *.dot; *.htm; *.htm]; *.r                                                                                                    | rtf; *. | mht; | ✓<br>✓ n.* |   |        |   |
| Tools                                                                                                    |                                                                                                    |         | Ope  | n v        |   | Cancel |   |

## 4.1.5 Menutup Program Ms. Word

Berikut ini adalah cara menutup program Microsoft Word, yaitu :

- Klik menu **File** lalu pilih **Exit**.
- > Atau klik tombol **Close** di sudut atas sebelah kiri.

## 4.1.6 Latihan

## 4.2 MEMBUAT NASKAH

## 4.2.1 Memulai Pembuatan Naskah

- \* Aktifkan lembar kerja Microsoft Word
- Aturlah Margin lembar kerja
- \* Ketiklah naskah yang diinginkan

## 4.2.2 Mengatur Setting Halaman (Margin Dan Ukuran Kertas)

## 1. Margin Halaman

- Klik menu File lalu pilih Page Setup
  - ✓ Top : Jarak antara sisi atas kertas dengan teks/naskah.
  - ✓ **Bottom** : Jarak antara sisi bawah kertas dengan teks/naskah.
  - ✓ Left : Jarak antara sisi kiri kertas dengan sisi kiri naskah.
  - ✓ **Right** : Jarak antara sisi kanan kertas dengan sisi kanan naskah.
  - ✓ Gutter : Jarak spasi tambahan pada margin kiri yang ditujukan sebagai tempat penjilidan.
  - ✓ **Gutter Position** : Letak gutter.
  - ✓ Orientation : Pengaturan arah cetakan halaman dengan Portrait (memanjang) dan Landscape (melebar).
  - ✓ **Preview** : Tampilan layar Word.

## 2. Paper Size

- Klik menu File.
- \* Pilih Page Setup lalu klik Paper
  - ✓ Paper size : Menentukan ukuran kertas. <u>Contoh</u> : A4, Legal, dll.
  - $\checkmark$  Width  $\qquad$  : Menentukan ukuran lebar kertas.
  - ✓ Height : Menentukan ukuran tinggi kertas.

## 4.2.3 Tata Cara Penulisan

- ➡ Untuk pengetikan huruf besar di awal kata atau kalimat, tekanlah tombol Shift bersamaan dengan tombol huruf awal kata (jika Caps Lock tidak hidup)
- ➡ Untuk pengetikan naskah dalam huruf besar semua, tekan tombol Caps Lock.
- ➡ Untuk menghapus kata atau kalimat sebelah kiri tekan tombol Backspace.
- $\Rightarrow$  Untuk menghapus kata atau kalimat sebelah kanan tekan tombol **Delete.**
- $\Rightarrow~$ Untuk menurunkan kursor ke baris berikutnya tekan tombol **Enter.**
- $\Rightarrow$  Untuk masuk ke paragraph baru tekan tombol **Tab**.

- ➡ Untuk memberikan spasi pada suatu kata atau kalimat tekan tombol Spacing.
- $\Rightarrow$  Untuk menuju ke awal kalimat teks tekan tombol **Home**.
- $\Rightarrow$  Untuk menuju ke akhir kalimat teks tekan tombol **End**.
- ⇒ Untuk mengaktifkan tombol angka keyboard sebelah kanan tekan tombol
   Num Lock.

토 플 클

#### 4.2.4 Pengaturan Perataan Teks

Untuk meratakan teks, pilih salah satu bentuk perataan yang diinginkan:

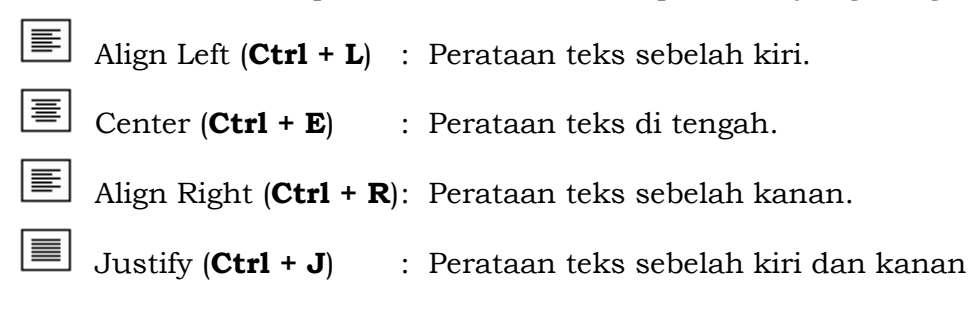

#### 4.2.5 Memformat Karakter Huruf Pada Naskah

#### o Dari menu Format – Font

• **Font** : Pengaturan huruf.

• Font : Memilih jenis huruf. Contoh : Arial, Tahoma, dll.

BIU

- Font Style : Bold (Memilih ketebalan huruf), Italic
   (Memiringkan huruf), Underline (Memilih garis bawah pada huruf).
- ✤ Size : Memilih ukuran huruf. 12 -
- Font Color : Memilih warna huruf.
- Underline Style : Memilih bentuk dan ketebalan garis bawah huruf.
- Underline Color : Warna garis bawah huruf.
- Effects: Menentukan efek cetak huruf.

#### Atau kita bisa mengatur format teks dari icon Toolbar Formatting.

 Times New Roman
 Font : Memilih jenis huruf (Ctrl + Shift + F).

 I2
 Font Size : Memilih ukuran huruf (Ctrl + Shift + P).

 B
 Bold : Huruf cetak tebal (Ctrl + B).

 I
 Italia

Italic : Huruf cetak miring (Ctrl + I).

S1 Kesehatan Masyarakat Udinus Semarang **U Underline** : Menggaris bawahi huruf (**Ctrl + U**).

**Font Color** : Mewarnai huruf.

## 4.2.6 Latihan 2 :

## 4.3 MENGEDIT NASKAH

## 4.3.1 Membuat Block Pada Teks / select

- Menggunakan Keyboard, tempatkan kursor pada awal kata / kalimat yang akan diblock
- ➤ Tekan tombol Shift sambil menekan tanda panah ( → ) ke awal kata / kalimat.

## <u>Atau bisa menggunakan Mouse</u>

- Klik kiri tanpa dilepas (*drag*) pada awal kata / kalimat yang akan diblock
- Seret penunjuk mouse hingga ke akhir kata / kalimat yang akan diblock
- Lepas klik mouse tersebut

Untuk menghilangkan tanda block di teks klik di sembarang tempat dalam jendela dokumen.

## 4.3.2 Mengcopy Kata / Kalimat

- Block (select) kata / kalimat yang akan di-copy
- Klik menu Edit Copy <u>atau</u> k icon <u>atau</u> dengan tombol Ctrl + C
- > Letakkan kursor pada tempat yang akan diletakkan hasil copy-an
- Klik menu Edit Paste <u>atau</u> icon <u>atau</u> dengan tombol
  Ctrl + V

## 4.3.3 Memindahkan Kata / Kalimat

- > Block kata / kalimat yang akan dipindahkan
- Klik menu Edit Cut <u>atau</u> klik icon <u>atau</u> dengan tombol Ctrl + X

- > Letakkan kursor pada tempat yang ingin dipindahkan.
- Klik menu Edit Paste <u>atau</u> klik icon atau dengan tombol Ctrl + V

## 4.3.4 Membatalkan Perintah

Apabila dalam pengetikan tidak sengaja melakukan kesalahan, baik dalam pengeditan, pemformatan dan lain sebagainya maka gunakan:

- **Undo** (**Ctrl** + **Z**) : Membatalkan pengeditan.
- **Redo** (**Ctrl** + **Y**) : Membatalkan pembatalan pengeditan

## 4.3.5 Change Case

> Blok kalimat / kata yang ingin dirubah format hurufnya.

## > Klik menu Format – Change Case

| $\circ$ Sentence case | : Mengubah kalimat pada teks dengan diawali huruf |
|-----------------------|---------------------------------------------------|
|                       | besar.                                            |
| $\circ$ lowercase     | : Mengubah kata atau kalimat dengan huruf kecil.  |
| ○ UPPERCASE           | : Mengubah kata atau kalimat dengan huruf besar.  |
| $\circ$ Title Case    | : Mengubah setiap awal kata dengan huruf besar.   |
| o tONGLE cASE         | : Mengubah setiap awal kata dengan huruf kecil    |

## 4.3.6 Find, Replace, and Go To

## 1. Find (Mencari)

- o Klik Edit Find atau tekan tombol Ctrl + F
- o Ketik kata yang akan dicari di kotak **Find What**
- o Klik **Find Next** untuk mencari
- $\circ~$  Tutup jendela tampilan (  $\boldsymbol{X}$  ) Find and Replace
- 2. Replace (Mengganti)
  - o Klik Edit Replace atau tekan tombol Ctrl + H
  - Ketik kata yang ada pada dokumen yang ingin diganti di kotak Find
     What
  - $\circ$   $\,$  Ketik kata pengganti di kotak Replace With  $\,$
  - Klik Replace All (Untuk mengganti semua kata) atau Replace (untuk mengganti satu kata saja)
  - o Tutup jendela tampilan Find and Replace
- 3. Go To (Menuju Ke Halaman Tertentu)

- Klik Edit Go To atau tekan tombol Ctrl + G
- Ketik angka atau nomor halaman yang dituju pada Enter Page Number.
- o Lalu klik **Go To**

| Find and Replace   | ? 🔀                                           |
|--------------------|-----------------------------------------------|
| Find Replace Go To |                                               |
| Go to what:        | Enter page number:                            |
| Page               |                                               |
| Line               | Enter + and – to move relative to the current |
| Bookmark           | location. Example: +4 will move forward four  |
| Comment            | items.                                        |
| Footnote           |                                               |
|                    | Previous Next Close                           |
|                    |                                               |

Gambar : Find, Replace, Go To

#### 4.3.7 Latihan

## 4.4 FORMAT NASKAH

#### 4.4.1 Mengatur Paragraf dan Spasi

- ⇒ Blok kalimat yang ingin diatur paragrafnya
- ⇒ Klik menu Format Paragraph
- ⇒ Klik Indent and Spacing
- ⇒ Pada **Spacing** tentukan berapa spasi yang diinginkan
- $\Rightarrow$  Klik **Ok**.

#### Atau dengan cara lain :

- ⇒ Blok kalimat yang ingin diatur paragrafnya
- $\Rightarrow$  Tekan tombol kombinasi:
  - Untuk 1 spasi tekan Ctrl + 1 (Single)
  - Untuk 1<sup>1</sup>/<sub>2</sub> spasi tekan **Ctrl** + 5 (1,5 lines)
  - Untuk 2 spasi tekan Ctrl + 2 (Double)

## 4.4.2 Bullets and Numbering

#### Bullets

- ⇒ Blok atau tandai bagian naskah yang ingin dibuat **Bullets.**
- ⇒ Dari menu Format klik Bullets and Numbering.

- ⇒ Klik **Bulleted.**
- ⇒ Pilih jenis Bulleted yang diinginkan
- ⇒ Selain itu juga bisa memilih alternatif Bulleted yang lain dengan mengklik Customize.
- ⇒ Klik **Character**, lalu pilih jenis Bulleted yang Anda inginkan.
- ⇒ Klik **OK**

## Numbered

- ⇒ Tandai bagian naskah yang ingin dibuat nomor berurut.
- ⇒ Dari menu Format klik Bullets and Numbering.
- $\Rightarrow$  Klik **Numbered**.
- ⇒ Pilih jenis penomoran yang diinginkan.
- ⇒ Selain itu juga bisa memilih alternatif Numbered yang lain dengan mengklik Customize.
- $\Rightarrow$  Klik **OK**.

## 4.4.3 Borders and Shading

⇒ Dari menu **Format** 

## ⇒ Klik Borders and Shading

- Page Border : Membuat garis bingkai halaman.
  - ✓ Setting : Memilih bentuk bingkai halaman.
  - ✓ Style : Memilih bentuk garis bingkai halaman.
  - $\checkmark$ Color : Memilih warna garis bingkai halaman.
  - ✓ Width : Memilih ketebalan garis bingkai halaman.
  - ✓ Art : Memilih jenis bingkai halaman.
  - ✓ Options : Memberikan pilihan pada jarak bingkai.
- ⇒ Klik **OK**

## 4.4.4 Columns

- ⇒ Blok atau tandai bagian naskah yang ingin dibuat berkolom
- ⇒ Pilih menu **Format** klik **Columns** 
  - Number of columns : Menentukan jumlah kolom.
  - Width : Menentukan lebar kolom
  - Preview : Melihat tampilan sementara
- ⇒ Klik **OK**

## 4.4.5 Drop Cap

- ⇒ Blok huruf yang ingin dibuat Drop Cap-nya
- ⇒ Klik menu Format Drop Cap
  - Position : Pilih letak teks yang diinginkan.
  - Font : Pilih jenis huruf.
  - Lines to drop : Tentukan jumlah baris tinggi drop cap.
  - o Distance from text : Memodifikasi jarak drop cap dengan teks
- ⇒ Klik **OK**

## 4.4.5 LATIHAN 4:

## 4.3 FORMAT LANJUTAN

## 4.5.1 Menyisip Nomor Halaman

## ⇒ Menu Insert – Page Numbers

- **Position** : Pengaturan posisi nomor halaman.
- Alignment : Pengaturan perataan nomor halaman.
- **Show number of first page** : Menampilkan atau menyembunyikan nomor halaman pada halaman pertama dokumen.

## $\circ$ ${\bf Format}\;$ : Memodifikasikan format nomor halaman.

- $\checkmark$  Number format : Memilih format nom<br/>or halaman.
- ✓ Page numbering : Mengatur urutan nomor halaman.
  - Continue from previous section : Penomoran halaman secara berurutan mulai dari awal hingga akhir.
  - Start At : Pengaturan nomor halaman awal

## 4.5.2 Membuat Header dan Footer

⇒ Menu View – Header and Footer

- ⇒ Isikan catatan atas pada kolom Header dan catatan bawah pada kolom
  Footer
- ⇒ Klik **Close**

## 4.5.3 Membuat Teks WordArt

- ⇒ Menu Insert Picture WordArt
- ⇒ Select a WordArt Style: Pilih disain WordArt.
- ⇒ Klik **Ok**
- ⇒ Edit WordArt Text: Ketik teks pada kotak teks.
  - 5 **Font** : Memilih jenis huruf.
  - 6 **Size** : Memilih ukuran huruf.
  - 7 **B (Bold)**: Teks WordArt cetak tebal.
  - 8 I (Italic) : teks WordArt cetak miring
- ⇒ Klik **Ok**

## 4.5.4 Menyisip Gambar

 $\geq$ 

 $\triangleright$ 

- Memasukkan gambar dari Clip Organizer
- ⇒ Menu Insert Picture ClipArt.
- ⇒ Pada pane tugas Insert ClipArt, klik Clip Organizer dan pilih gambar yang ada.
- ⇒ Klik perintah **Copy** dan tutup jendela Microsoft Clip Organizer
- ⇒ Klik perintah Paste
  - Memasukkan gambar dari File
- ⇒ Menu Insert Picture From File
- ⇒ Pilih file gambar yang ada Klik tombol **Insert**

## 4.5.5 LATIHAN

## 4.6 Membuat table / bekerja dengan tabel

- 4.6.1 Membuat Table Word
  - ⇒ Menu **Table Insert Table** 
    - **Table size** : Ukuran table.

- ✓ Number of columns : Tentukan jumlah kolom.
- ✓ Number of rows : Tentukan jumlah baris
- **AutoFit behavior** : Pengepasan tabel otomatis.
- **AutoFormat** : Memilih bentuk format tabel.
- ⇒ OK

## 4.6.2 Fasilitas Pengolahan Tabel

- ⇒ Dari menu **Table**, pilih:
  - **Draw Table** : Menggambar kotak tabel.
  - **Insert** : Menyisip tabel, kolom, baris atau sel.
  - **Delete** : Menghapus tabel, kolom, baris atau sel.
  - **Select** : Memilih tabel, kolom, baris atau sel.
  - Merge Cells : Menggabungkan sel.
  - **Split Cells** : Membagi sel.
  - **Split Table** : Membagi tabel.
  - **Table AutoFormat** : Memilih format tabel.
  - **Auto Fit** : Mengepas kolom / baris otomatis.
  - **Heading Rows Repeat** : Mengulangi judul tabel ke tabel halaman berikutnya.
  - Convert : Mengubah jenis penulisan teks menjadi tabel atau sebaliknya.
  - **Sort** : Mengurutkan data tabel.
  - **Formula** : Operasi perhitungan data tabel.
  - Hide Gridlines : Menyembunyikan garis bantu tabel.
  - **Table Properties** : Memodifikasikan tabel, kolom, baris atau sel

## 4.6.3 Cara Menggunakan Formula

- ⇒ Letakkan kursor pada sel yang akan diisi rumus
- ⇒ Dari menu **Table Formula**
- $\Rightarrow~$ Isikan kotak **Formula** dengan
  - $\circ$  =**Product(Left)** → Untuk mengalikan semua bilangan yang ada sebelah kiri
  - $\circ$  =**Product(Right)** → Untuk mengalikan semua bilangan yang ada sebelah kanan

- $\circ$  =**Product(Above)** → Untuk mengalikan semua bilangan yang ada diatasnya
- $\circ$  =Sum(Left) → Untuk menjumlahkan semua bilangan yang ada sebelah kiri
- $\circ$  =Sum(Right) → Untuk menjumlahkan semua bilangan yang ada sebelah kanan
- $\circ$  =Sum(Above) → Untuk menjumlahkan semua bilangan yang ada atasnya
- ⇒ Klik **OK**

#### 4.6.4 Contoh Product :

| NAMA BARANG | JUMLAH BARANG | HARGA PER UNIT | TOTAL HARGA |
|-------------|---------------|----------------|-------------|
| TELEVISI    | 10            | 2000000        |             |
| KULKAS      | 8             | 1200000        |             |
| PARABOLA    | 12            | 1500000        |             |
| KOMPUTER    | 9             | 4000000        |             |
| DVD PLAYER  | 10            | 300000         |             |

#### Untuk Perkalian Gunakan Fungsi Product

## =PRODUCT(LEFT)

## ATAU

#### =B2+C2 MAKA HASILNYA D2

4.6.5 LATIHAN 6 :

## 4.7 Menggunakan Drawing

## 4.7.1 Cara Menggunakan AutoShapes

- Membuat AutoShape
- S1 Kesehatan Masyarakat

#### Udinus Semarang

| Š.    | Lines •              |                           |
|-------|----------------------|---------------------------|
| 21    | Connectors •         |                           |
| Ð     | Basic Shapes         |                           |
| (B)   | Block <u>A</u> rrows |                           |
| ᇷ     | Elowchart •          | 0000                      |
| 盝     | Stars and Banners    | 8800                      |
| ጭ     | <u>⊂</u> allouts ►   | $\odot \odot \odot \land$ |
| 8     | More AutoShapes      | ♡ � \$ ((                 |
| Auto  | Shapes 🔹 🔪 🔪 🔘 🔿     | 7000                      |
| Sec 1 | . 23/24 At 14cm      | (){}                      |

- ⇒ Tampilkan Toolbar **Drawing**
- ⇒ Klik AutoShapes pada kiri toolbar Drawing
- ⇒ Pilih bentuk yang diinginkan (jika muncul kotak yang bertuliskan
   Create Your Drawing Here, maka tekan Esc atau Undo)
- ⇒ Letakkan penunjuk mouse diawal gambar lalu drag (seret) sesuai dengan keinginan, lalu lepas drag-nya.
- Memasukkan Teks pada AutoShape
  - ⇒ Klik gambar **AutoShape** yang ingin diisi teks di dalamnya
  - ⇒ Klik icon **Text Box**
  - ⇒ Klik pointer pada gambar AutoShape yang ingin diisi tulisan di dalamnya
  - ⇒ Ketikkan Teks yang diinginkan dalam kotak tersebut

## <u>Atau</u>

- ⇒ Klik kanan gambar **AutoShape** yang ingin diisi teks di dalamnya
- ⇒ Klik Add Te<u>x</u>t
- ⇒ Ketikkan Teks yang diinginkan dalam kotak tersebut

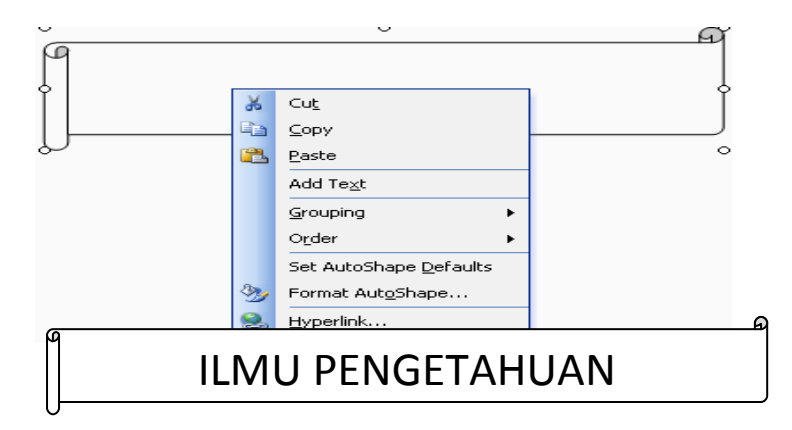

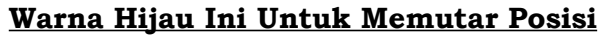

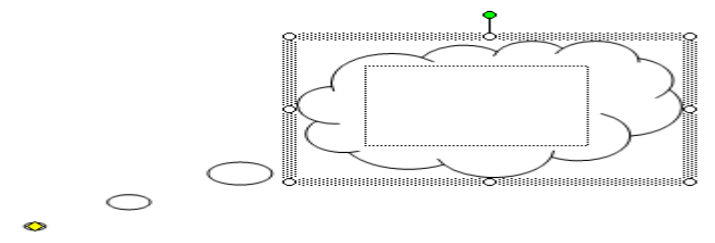

<u>Warna Kuning Ini Untuk Melebarkan Posisi</u>

34

#### 4.7.2 LATIHAN 7:

#### 4.8 MENCETAK / PRINT

#### Langkah yang dilakukan untuk mencetak dokumen adalah :

- ⇒ Klik menu **File**
- ⇒ Pilih **Print** <u>Atau</u> tekan tombol alternatif **Ctrl** + **P** di keyboard
- ⇒ Tentukan jenis printer pada kotak **Printer Name**
- ⇒ Pada kotak **Page range** :
  - **A11** : Untuk mencetak semua lembaran pada file 0 tersebut
  - **Current page** : Mencetak hanya pada halaman dimana kursor itu diletakkan
  - : Mengisi halaman dokumen yang akan dicetak • Pages
  - $\circ$  Number of Copies  $\rightarrow$  Untuk mencetak dokumen berapa rangkap halaman yang akan di print
  - $\circ$  **Properties**  $\rightarrow$  Untuk mengatur setup mencetak
- ⇒ Klik **Ok**

| Name: Canon PIXMA iP1000 (C                                           | ppy 2) Properties                                                                        |
|-----------------------------------------------------------------------|------------------------------------------------------------------------------------------|
| Status: Idle<br>Type: Canon PIXMA iP1000<br>Where: USB001<br>Comment: | Fin <u>d</u> Printer<br>Print to file<br>Manual duple <u>x</u>                           |
| Page range                                                            | Copies<br>Number of copies: 9                                                            |
| Print what: Document                                                  | Zoom         Pages per sheet:       1 page         Scale to paper size:       No Scaling |

## **BAB 5 PENGENALAN SHEET MICROSOFT EXCEL**

Microsoft Excel merupakan program aplikasi *spreadsheet* (lembar kerja elektronik). Fungsi dari Microsoft Excel adalah untuk melakukan operasi perhitungan serta dapat mempresentasikan data kedalam bentuk tabel.

#### 5.1 Langkah – langkah dalam memulai Microsoft Excel

- 💈 Aktifkan komputer terlebih dahulu
- 💈 Klik tombol **Start** pada taskbar
- Pilih menu Program
- 💈 Kemudian klik **Microsoft Excel**

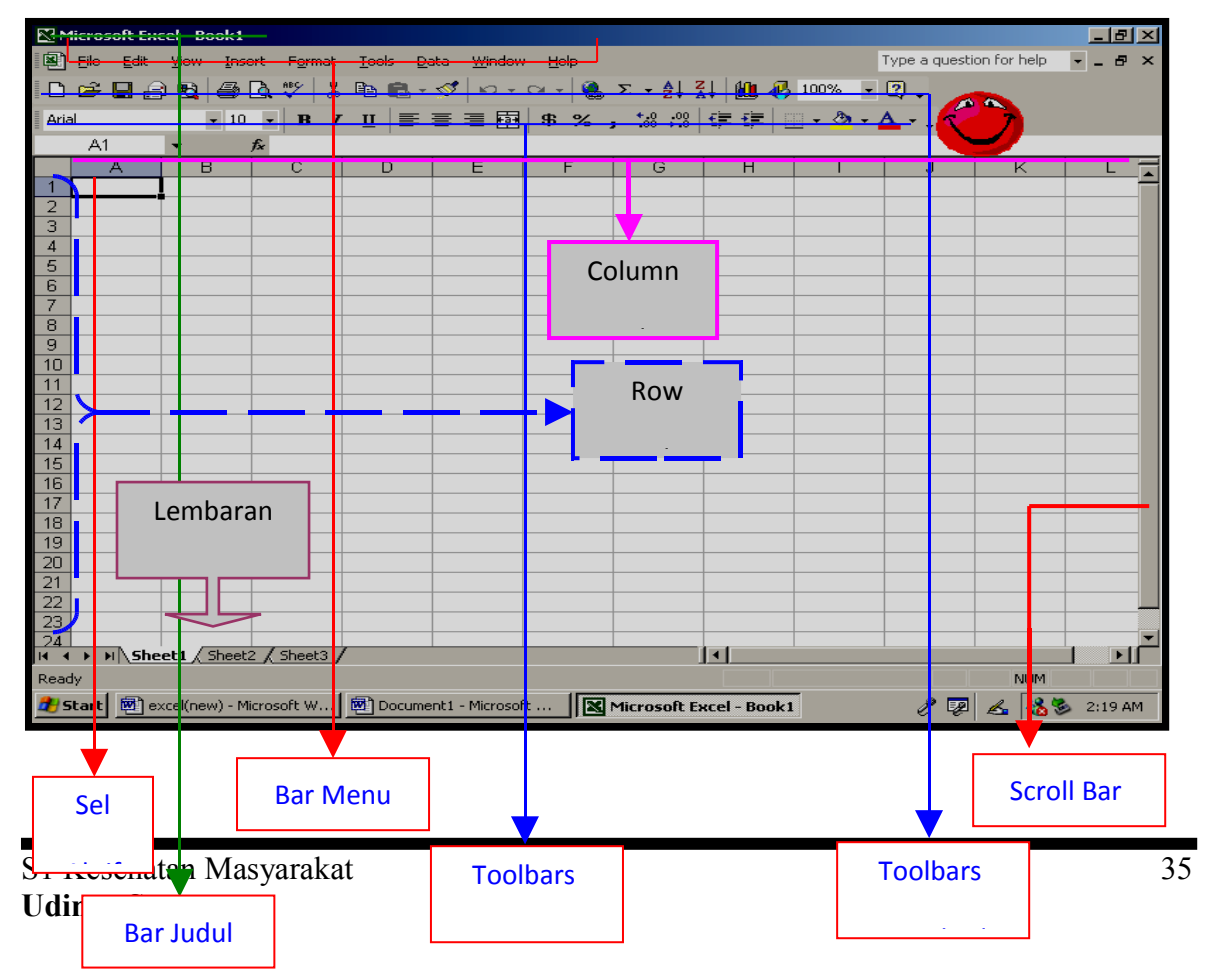

#### **Gambar : Tampilan Microsoft Excel**

#### **Note** : ©

> Bar Menu 🛏 Berisi sederetan menu yang dapat digunakan, dimana setiap menu memiliki sub menu masing - masing.

> 💐 Eile -Edit View Insert Format Tools Data Window Help

> Toolbars Standard 🛏 Berisi sederetan icon – icon yang dapat memilih dan menjalankan perintah dengan cepat.

🗋 🚅 🖬 🔒 🔩 🎒 🔕 💱 🐰 🖻 🛍 • 🝼 κινια - 🍓 Σ • ĝļ 👬 🛍 🦓 100% - 🔹 -

> Toolbars Formatting 🛏 Berisi sederetan icon – icon yang berfungsi untuk memformat lembar kerja.

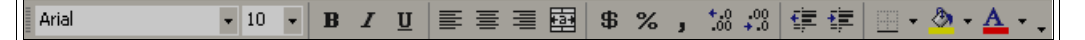

> Row Heading Berisi tentang petunjuk baris pada lembar kerja sheet yang aktif. Jumlah baris yang tersedia yaitu 65.536 baris.

|   | 1  |
|---|----|
|   | 2  |
|   | З  |
|   | 4  |
|   | 5  |
|   | 6  |
|   | 7  |
|   | 8  |
|   | 9  |
|   | 10 |
| L |    |

> Column Heading - Berisi tentang petunjuk kolom pada lembar kerja sheet yang aktif. Jumlah kolom yang tersedia yaitu 256 kolom.

A B C D E F G Н

A1 fx - Penggabungan antara baris > Sel C A В D dan kolom pada lembar 1 sheet. 2 Range 4 A1 : C5 5 6 7 S1 Kesehatan Masyarakat 36 8

Range - Penggabungan antar sel / beberapa sel pada lembar sheet.

#### 5.2 Menginputkan Data Dalam Sel

- Filih / klik sel tempat data yang akan dimasukkan
- 💈 Ketikan data yang akan dimasukkan
- Tekan enter untuk mengakhirinya
- Untuk mengedit data yang telah diketik, tekan F2 atau Double klik di sel yang mau di edit.

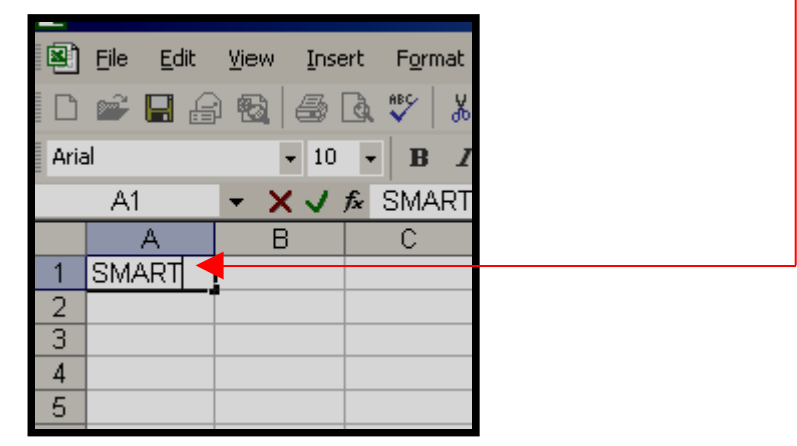

Untuk menghapus data dalam sel, tekan tombol **Delete** di keyboard.

#### 5.3 Memformat Kolom dan Baris

#### 💈 Merubah ukuran kolom

Letakkan pointer di pembatas kolom yang ingin dirubah ukurannya, lalu *drag* sesuai dengan ukuran yang di inginkan.

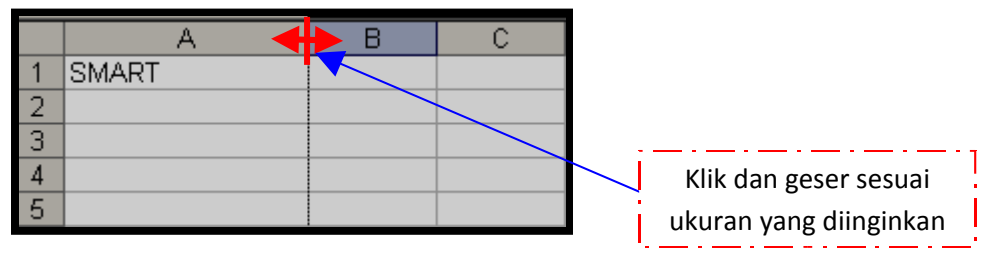

 Jika ingin merubah ukuran kolom lebih dari satu kolom, maka blok kolom yang ingin dirubah kolomnya menggunakan mouse atau

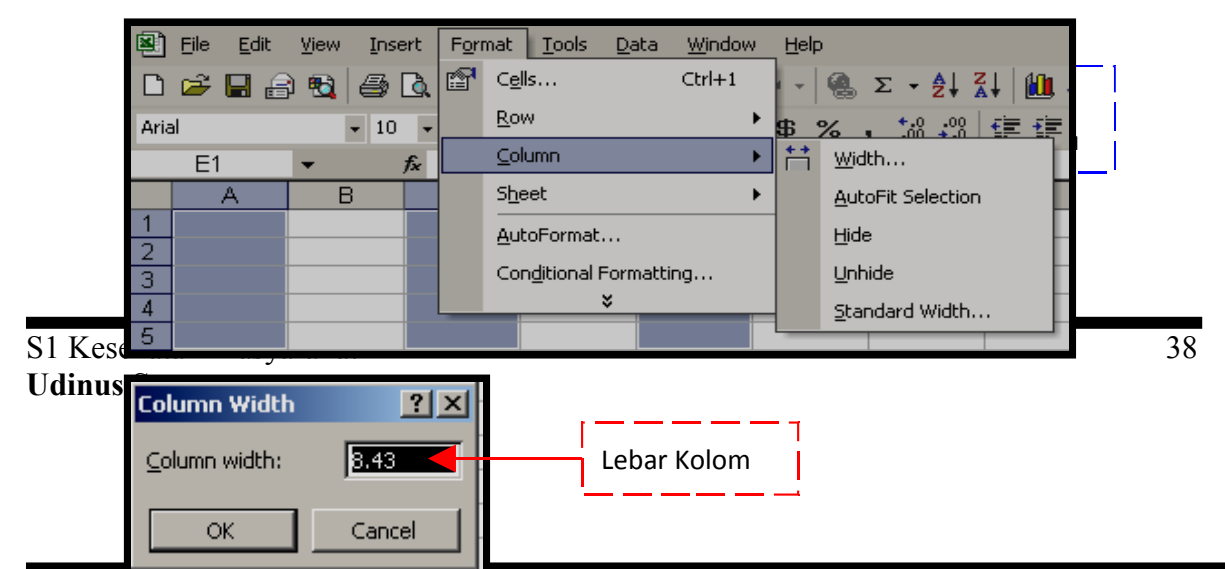

## Merubah Ukuran Baris

 Letakkan pointer di pembatas baris yang ingin dirubah ukurannya, lalu *drag* sesuai dengan ukuran yang di inginkan

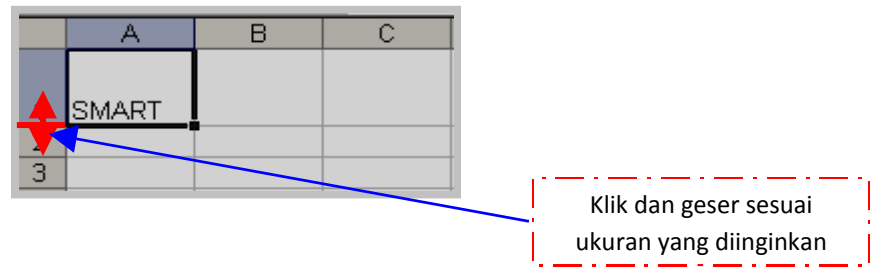

Jika ingin merubah ukuran baris lebih dari satu baris, maka blok baris yang ingin dirubah menggunakan mouse atau menggunakan tombol keyboard.

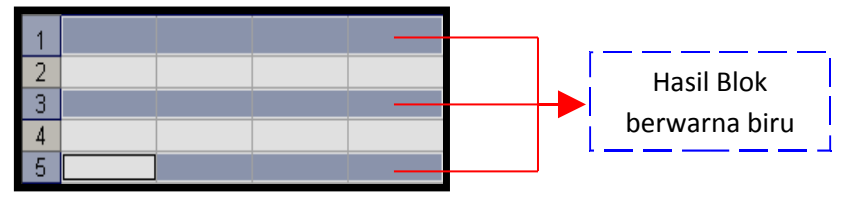

Kemudian pilih Format ⇒ Row ⇒ Height ⇒ Isi panjang baris

| -        |                                    | - |      |      |        |
|----------|------------------------------------|---|------|------|--------|
| For      | m <u>I</u> ools <u>D</u> ata Windo | w | Help | 1    |        |
| <b>P</b> | Cells Ctrl+1                       |   |      | ۰.   | Σ - ≜↓ |
|          | Row 4                              | • | 20   | Heig | ght    |
|          | <u>C</u> olumn                     | • |      | Auto | oFit   |
|          | Sheet                              | • |      | Hide | e      |
|          | <u>A</u> utoFormat                 |   |      | Unh  | ide    |
|          | Conditional Formatting             |   |      |      |        |
|          | ×                                  |   | ļ    |      |        |

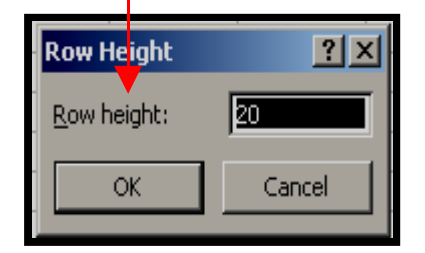

5.4

## $\overline{\mathbf{z}}$ Menambah sheet baru

Selih menu Insert ⇒ Worksheet

S1 Kesehatan Masyarakat Udinus Semarang

#### Modul Pengantar Teknologi Informasi

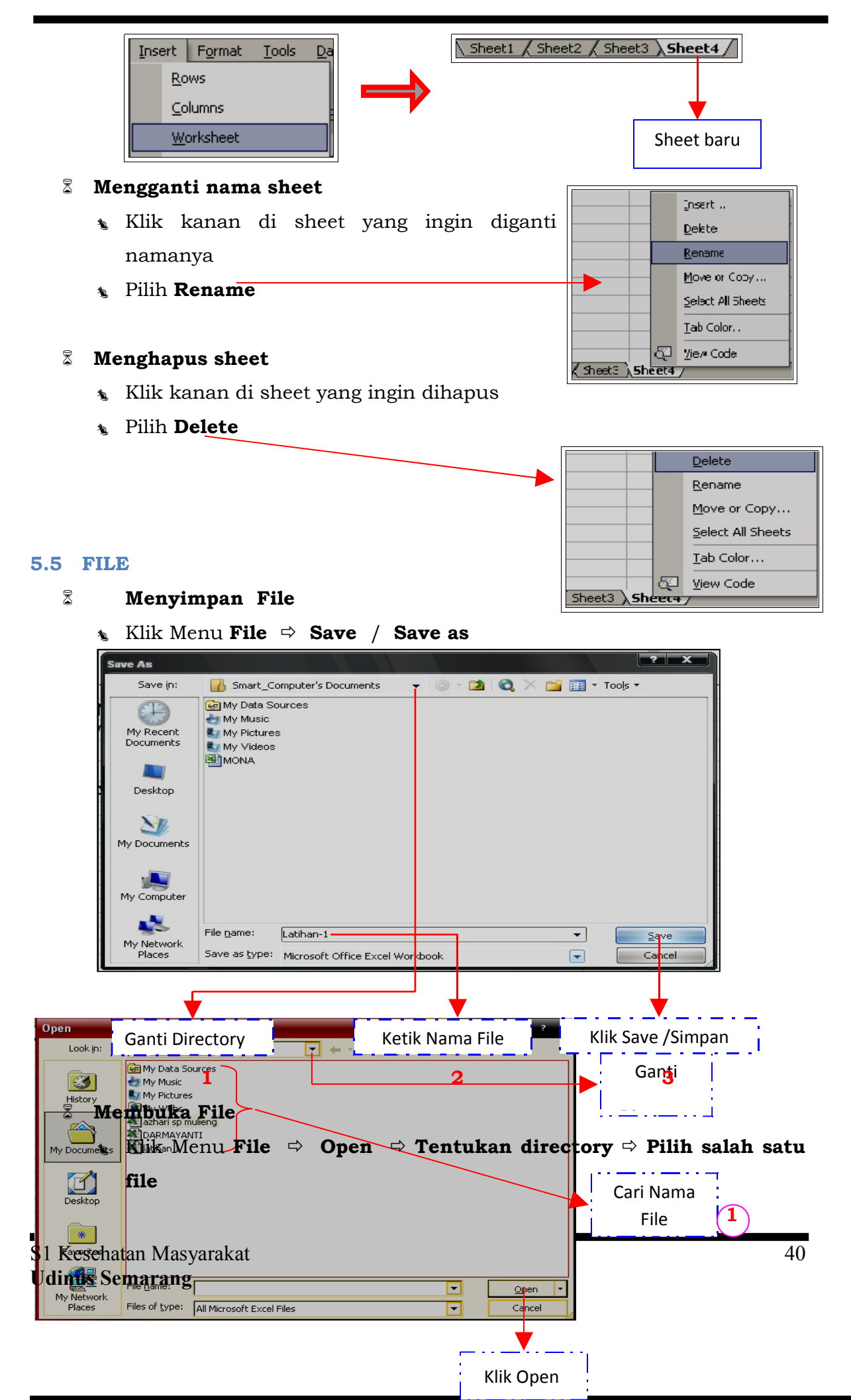

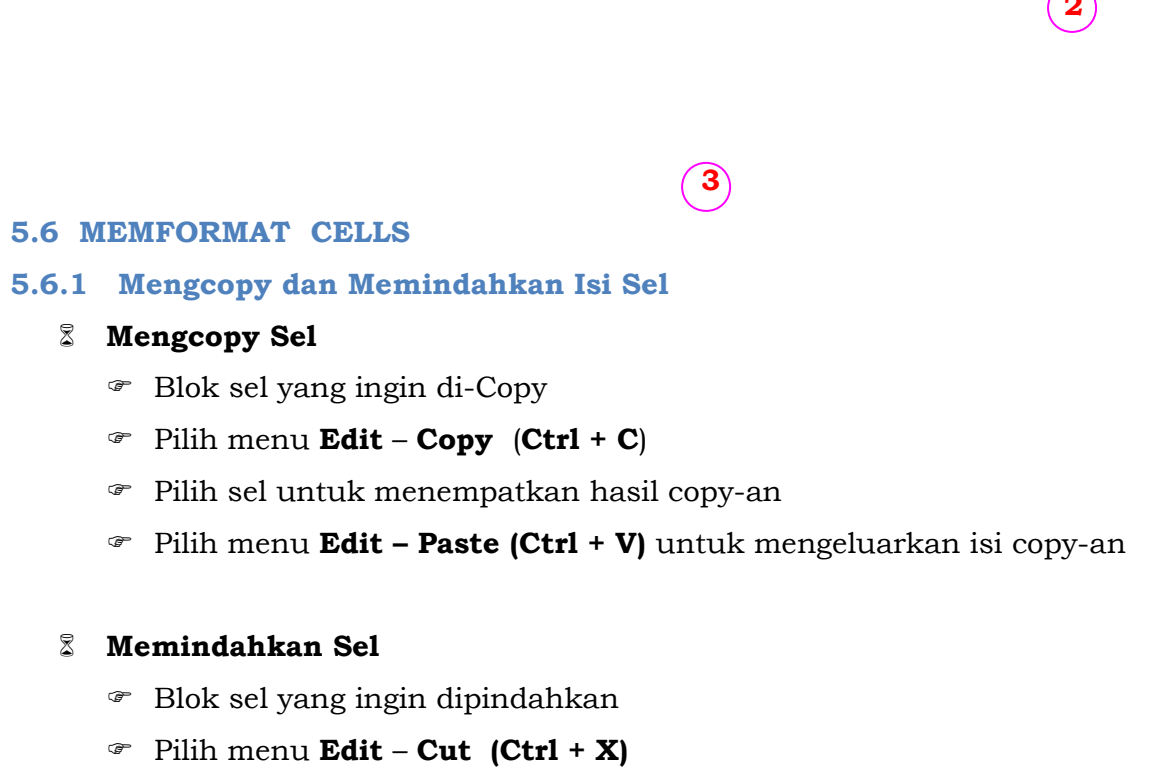

- Pilih sel yang baru untuk meletakkan hasil pindahan
- Pilih menu Edit Paste (Ctrl + V)

## 5.6.2 Membuat Nomor & Bulan Berurut

- \* Ketik angka atau bulan pertama pada sel yang diinginkan
- 🖝 Ketik angka atau bulan kedua pada sel selanjutnya (berurutan)
- Blok kedua sel tersebut secara berurutan
- $\overset{\circ}{
  m -}$  Letakkan pointer pada sudut kanan bawah hingga keluar tanda tambah  $\phantom{+}{
  m +}$

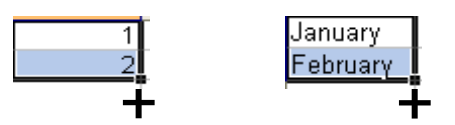

## 5.6.3 Menggabungkan Sel

- Blok sel yang ingin digabungkan
- Pilih menu Format Cells
- 🕗 Klik Alignment

## 🕿 Tandai / klik Merge Cells - Ok

#### <u>Atau</u>

- Blok sel yang ingin digabungkan secara berurutan
- 📽 Klik icon 📄

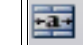

#### 5.6.4 Mengetengahkan / center Teks

- Klik sel dimana teks berada
- Pilih menu Format Cells
- @ Klik Alignment
- Pada Horizontal pilih Center
- Pada Vertical pilih Center
- 📽 Klik **Ok**

#### 5.6.5 Mengatur Tata Letak Teks

- Klik sel dimana terdapat teks yang ingin diatur tata letaknya
- Pilih menu Format Cells
- @ Klik Alignment
- Pada Orientation aturlah tata letak dan derajat kemiringan teks
- 📽 Klik **Ok**

#### 5.6.6 Membuat Garis Tabel

- Blok seluruh sel yang ingin diberi garis tabel
- Pilih menu Format Cells
- 🖝 Klik Border
- Pilih garis tabel yang ingin Anda masukkan
- ☞ Ok

#### 5.6.7 Membuat Simbol Mata Uang

- Blok semua angka yang ingin diberi simbul mata uang
- Pilih menu Format Cells
- Pilih Number
- @ Klik Accounting
- Pilih mata uang di Symbol

S1 Kesehatan Masyarakat Udinus Semarang

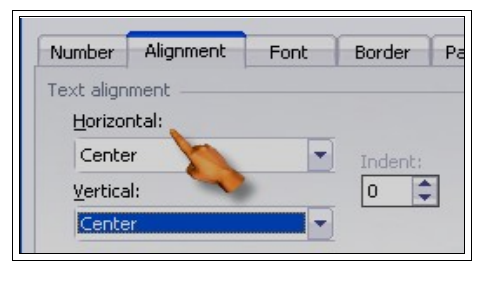

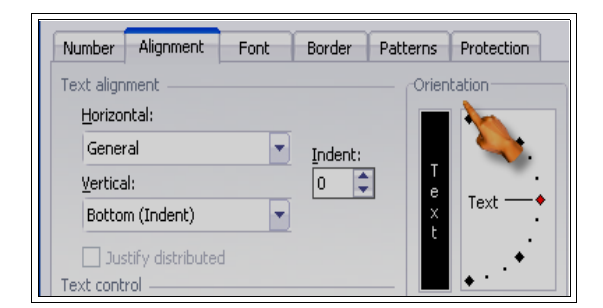

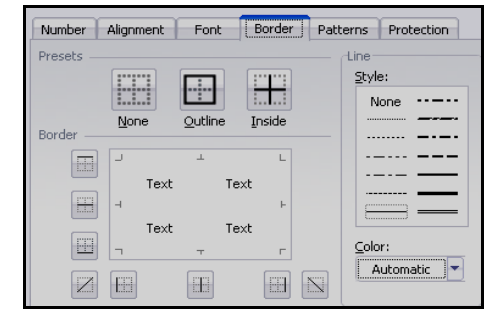

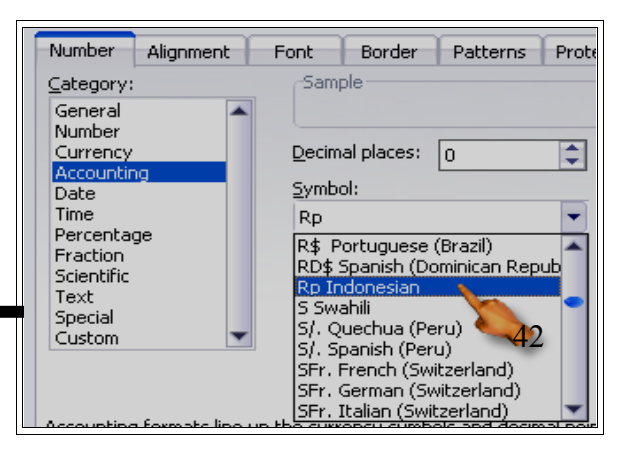

- Isikan angka 0 (nol) pada Decimal Places
- 📽 Klik **Ok**

## 5.6.8 Membuat Nama Satuan Pada Penulisan Angka

- Blok semua sel yang berisi angka
- Pilih menu Format Cells
- 🕗 Klik Number Custom
- Pada Type tuliskan 0 "unit" (untuk nama satuan unit)
- 📽 Klik **Ok**

|                                                                           | I VI IIIal Cella                                                            |
|---------------------------------------------------------------------------|-----------------------------------------------------------------------------|
| Number Alignment                                                          | Font Border Patterns Protection                                             |
| Category:<br>General<br>Number<br>Currency<br>Accounting<br>Date          | Sample<br><u>Iype:</u><br>0 "Unit"                                          |
| Time<br>Percentage<br>Fraction<br>Scientific<br>Text<br>Special<br>Custom | General<br>0<br>0,00<br>#.##0,00<br>#.##0_);(#.##0)<br>#.##0_);[Red](#.##0) |

## 5.7 FUNGSI PERHITUNGAN

#### 5.7.1 Operator Matematika

Operator matematika yang digunakan adalah :

| Lambang | Fungsi       |
|---------|--------------|
| +       | Penjumlahan  |
| -       | Pengurangan  |
| *       | Perkalian    |
| /       | Pembagian    |
| ٨       | Perpangkatan |
| %       | Persentase   |

## **Contoh Penulisan :**

- = 500 + 350 (lalu tekan enter)
- = 256 128

= 64 \* 2

=512 / 4

#### <u>Note :</u>

Setiap penulisan rumus selalu diawali dengan tanda sama dengan ( = ), dan setelah siap memasukkan rumus harus menekan **Enter** 

## 5.7.2 Fungsi Sum(.....)

Fungsi *Sum* digunakan untuk melakukan penjumlahan sekumpulan data pada suatu *range*. Bentuk penulisannya : **= SUM(number1, number2, .....)** 

<u>Contoh</u> : = SUM(4,8,9)  $\rightarrow$  Tekan Enter

## 5.7.3 Fungsi Product(.....)

Fungsi *Product* digunakan untuk melakukan perkalian sekumpulan data pada suatu *range*. Bentuk penulisannya :

## =PRODUCT(number1, number2,....)

```
<u>Contoh</u>: =PRODUCT(4,5,2) → Tekan Enter
```

## 5.7.4 Fungsi Max(.....)

Fungsi *Max* digunakan untuk mencari nilai tertinggi dari sekumpulan data (*range*). Bentuk penulisannya adalah : **=MAX(number1,number2,.....)** 

## $\underline{Contoh}:=MAX(14,25,21)\rightarrow \mathrm{Tekan}\ Enter$

## 5.7.5 Fungsi Min(.....)

Fungsi *Min* digunakan untuk mencari nilai terendah dari sekumpulan data (*range*). Bentuk penulisannya adalah : **=MIN(number1, number2,.....)** 

## <u>Contoh</u> : =MIN(40,5,2) → Tekan Enter

## 5.7.6 Fungsi Count(.....)

Fungsi *Count* digunakan untuk menghitung jumlah data dari suatu *range* yang dipilih. Bentuk penulisannya adalah : **=COUNT(value1, value2,....)** 

<u>Contoh</u> : =COUNT(2,2,2,2,2,2,2)  $\rightarrow$  Tekan Enter

## 5.7.7 Fungsi Round(.....)

Fungsi *Round* digunakan untuk membulatkan bilangan ke digit tertentu. Bentuk penulisannya adalah : **=ROUND(number,num\_digits)** 

## <u>Contoh</u> : =ROUND(123.4567,1) $\rightarrow$ Tekan Enter

## 5.7.8 Fungsi Sqrt(.....)

Fungsi *Sqrt* digunakan untuk menghasilkan suatu nilai akar kwadrat dari suatu bilangan. Bentuk penulisannya adalah : **=SQRT(number)** 

**Contoh :=SORT(9)**  $\rightarrow$  Tekan **Enter** 

## 5.7.9 Fungsi Power(.....)

Fungsi *Power* digunakan untuk menghasilkan suatu bilangan yang dipangkatkan. Bentuk penulisannya adalah : = **Power(number,power)** 

<u>Contoh</u> : =**POWER(6,2)**  $\rightarrow$  Tekan Enter

## 5.7.10 Fungsi Sumsq(.....)

Fungsi Sumsq digunakan untuk mempangkatduakan angka dalam argument
dan memberikan jumlah dari pemangkatan. Bentuk penulisannya adalah :
=SUMSQ(number1,number2,...)

**<u>Contoh</u>** : =**SUMSQ(3,4)**  $\longrightarrow$   $3^2 + 4^2 = 9 + 16 = 25$ 

## 5.7.11 Fungsi Average(.....)

Fungsi Average digunakan untuk menghitung nilai-nilai rata-rata. Bentuk penulisannya adalah : **=AVERAGE(number1, number2,...)** 

<u>Contoh</u> : =AVERAGE(10,5)  $\rightarrow$  Tekan Enter

## 5.8 FORMAT KARAKTER

## 5.8.1 LEFT (Mengambil Karakter Kiri)

*Left* ini digunakan untuk mengambil karakter pada bagian sebelah kiri dari suatu teks. Bentuk umum penulisannya adalah

## =LEFT(text,num\_chars).

 $\underline{Contoh}: \textbf{UNIVERSITAS DIAN} \rightarrow \texttt{=LEFT(A1,4)} \rightarrow \texttt{Hasilnya}: \textbf{UNIV}$ 

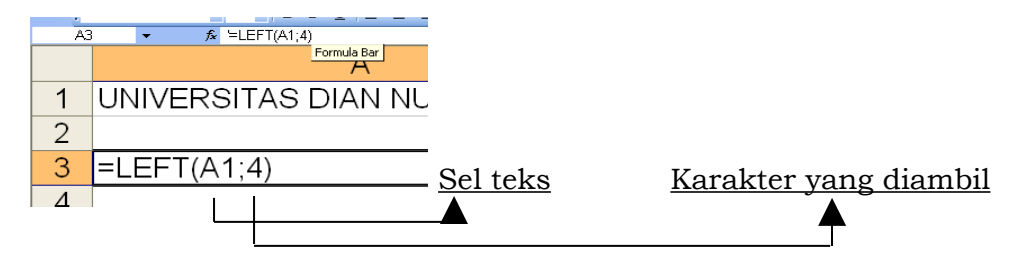

#### 5.8.2 MID (Mengambil Karakter Tengah)

Mid ini digunakan untuk mengambil karakter pada bagian tengah dari suatu teks. Bentuk penulisannya adalah : =MID(text,start\_num,num\_chars) <u>Contoh</u> : **LEMBAGA**  $\rightarrow$  =**MID**(**E20,2,3**)  $\rightarrow$  Hasilnya : **EMB** 

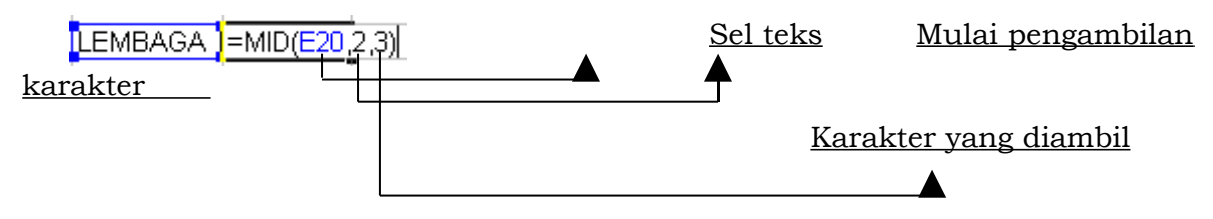

#### 5.8.3 RIGHT (Mengambil Karakter Kanan)

Right ini digunakan untuk mengambil karakter pada bagian sebelah dari teks. Bentuk kanan suatu penulisannya adalah : =RIGHT(text,num\_chars)

<u>Contoh</u> : **LEMBAGA**  $\rightarrow$  =**RIGHT(E20,4)**  $\rightarrow$  Hasilnya : **BAGA** 

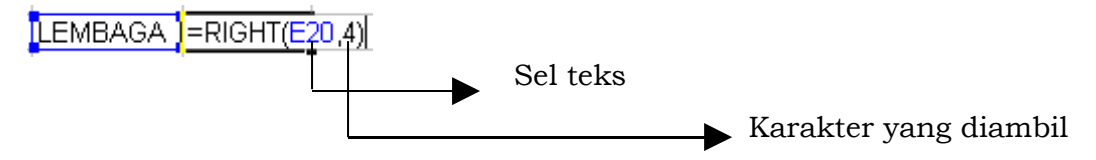

#### 5.8.4 DATA SORT (Mengurutkan Data)

Langkah mengurutkan suatu data adalah :

- ⇒ Blok seluruh data yang ingin diurutkan
- ⇒ Pilih menu **Data Sort**
- ⇒ Pada **Sort by** ditentukan pengurutan

berdasarkan kolom yang mana

- **Ascending** (diurutkan berdasarkan dari kecil ke yang besar)
- **Descending** (diurutkan berdasarkan dari besar ke yang kecil)
- ⇒ Ok

|         | Sort 📿 🔵                                                                                                    |
|---------|----------------------------------------------------------------------------------------------------|
|         | Sort by<br>Nip<br>(none)<br>ThNama<br>Nip<br>Gaji<br>Alamat<br>Harri Kerja<br>Ascending<br>Oescending<br>Therefore<br>Ascending<br>Oescending<br>Descending<br>Oescending<br>Oescending |
| S1 Kese | My data range has<br>Header row O No header row                                                                                                    |
| Udinus  | Options OK Cancel                                                                                                    |

## 5.8.5 DATA FILTER (Menyaring Data)

Langkah menyaring suatu data adalah :

- $\Rightarrow$  Blok seluruh data dalam tabel
- ⇒ Pilih menu **Data Filter AutoFilter**
- ⇒ Klik tanda panah yang terdapat disamping pembatas kolom (untuk menghilangkan tanda Filter, klik salah satu sel yang terkena range Filter kemudian menu Data – Filter – AutoFilter)

| Nama 🗸 | Nip<br>▼ | Jenis<br>Kelamin 🖵 | Gaji<br>▼ |           | Alamat 🗸  | Hari Kerja<br>▼ |
|--------|----------|--------------------|-----------|-----------|-----------|-----------------|
| Adi    | 001      | Sort Ascending     | Rp        | 5.000.000 | Panggoi   | 56              |
| Susi   | 002      | Sort Descending    | Rp        | 4.000.000 | Cunda     | 50              |
| Diah   | 003      | (All)              | Rp        | 3.000.000 | Cunda     | 45              |
| Eni    | 004      | (Top 10)           | Rp        | 2.000.000 | Lhokseuma | 35              |
| Kiki   | 005      | Pria               | Rp        | 1.000.000 | Panggoi   | 20              |
|        |          | Wanita             |           |           |           |                 |
|        |          | ~                  | 6         |           |           |                 |

## 5.9 FUNGSI LOGIKA

Fungsi logika atau bersyarat memungkinkan kita menguji persyaratan dalam sel. Fungsi bersyarat ini adalah suatu kondisi atau **=IF** yang hasilnya bergantung pada benar atau salahnya pengujian. Fungsi Logika memerlukan operator perbandingan yaitu :

- = (sama dengan)
- < (lebih kecil dari)
- > (lebih besar dari)
- <= (lebih kecil sama dengan)
- >= (lebih besar sama dengan)
- <> (tidak sama dengan)

## 5.9.1 IF(logical\_test,value\_if\_true,value\_if\_false)

Untuk memilih di antara dua nilai berdasarkan dua kondisi yaitu kondisi benar atau kondisi salah.

#### 5.9.2 Fungsi If Tunggal

Contoh 1 : =IF(A2>50, "Naik Kelas", "Tinggal Kelas")

Artinya jika nilai sel **A2** lebih besar dari **50**, maka dinyatakan "**Naik Kelas**", sebaliknya jika nilai sel **A2** kurang dari **50** maka dinyatakan "**Tinggal Kelas**".

| NAMA   | NILAI | HASIL |
|--------|-------|-------|
| RAIHAN | 70    |       |
| ANTO   | 50    |       |
| RIKA   | 40    |       |
| NUNUK  | 60    |       |

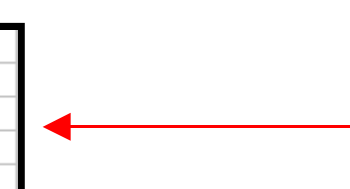

**<u>Contoh 2</u>**: =*IF*(*A*2="*B*", "*Baik*", "*Buruk*") —

Artinya jika nilai sel **A2** berinisial **B**, maka bersikap **"BAIK**". Namun sebaliknya bila bukan **B**, maka bersikap "**BURUK**".

| NAMA   | NILAI | HASIL                                               |
|--------|-------|-----------------------------------------------------|
| RAIHAN | В     | =IF(E14="B","BAIK","BURUK")                         |
| ANTO   | С     | IF(logical_test, [value_if_true], [value_if_false]) |
| RIKA   | В     |                                                     |
| NUNUK  | С     |                                                     |

## 5.9.3 Fungsi If Majemuk

#### <u>Contoh</u>:

=IF(C4="A", "ISTIMEWA", IF(C4="B", "BAIK", IF(C4="C", "CUKUP", "KURANG")))
Artinya jika pada sel C4 nilainya A maka hasilnya "ISTIMEWA", jika pada sel C4 nilainya B maka hasilnya "BAIK", jika pada sel C4 nilainya C maka hasilnya "CUKUP", atau selain kondisi diatas maka akan menghasilkan nilai "KURANG"...

|        |    | Α   | В          | С     | D                           | E                       | F                          | G            | Н                          |           | J          |
|--------|----|-----|------------|-------|-----------------------------|-------------------------|----------------------------|--------------|----------------------------|-----------|------------|
|        | 1  |     |            |       |                             |                         |                            |              |                            |           |            |
|        | 2  |     |            |       |                             |                         |                            |              |                            |           |            |
|        | 3  | NO  | NAMA       | NILAI | HASIL                       |                         |                            |              |                            |           |            |
|        | 4  | 1   | Didi Petet | С     | I=IF( <mark>C4=</mark> "A", | "ISTIMEW/               | A",IF( <mark>C4</mark> ="E | 3","BAIK",If | F <mark>(C4</mark> ="C","( | CUKUP","K | (URANG"))) |
|        | 5  | 2   | Raisya     | Α     | IS F(logical_t              | t <b>est</b> , [value_i | f_true], [value            | e_if_false]) |                            |           |            |
|        | 6  | 3   | Julia      | В     | BAIK                        |                         |                            |              |                            |           |            |
| C      | 7  | 4   | Halimah    | В     | BAIK                        |                         |                            |              |                            |           |            |
| ы<br>П | 8  | - 5 | Boyhaqi    | D     | KURANG                      |                         |                            |              |                            |           |            |
| U      | 9  | 6   | Syukri     | С     | CUKUP                       |                         |                            |              |                            |           |            |
|        | 10 | - 7 | Nova Diana | Α     | ISTIMEWA                    |                         |                            |              |                            |           |            |
|        | 11 | 8   | Eliza      | D     | KURANG                      |                         |                            |              |                            |           |            |
|        | 12 | 9   | Nur Asiah  | В     | BAIK                        |                         |                            |              |                            |           |            |
|        | 13 | 10  | Sudarman   | В     | BAIK                        |                         |                            |              |                            |           |            |

## 5.10 MEMBUAT GRAFIK

Grafik (*Chart*) biasanya sering digunakan untuk mengetahui suatu kenaikan atau penurunan dari angka-angka yang terjadi pada suatu data, apakah data tersebut semakin lama semakin meningkat atau semakin menurun.

## 5.10.1 Grafik Column / Batang

Adapun contoh grafik column yang akan kita pelajari adalah seperti yang tertera dibawah ini. Sebelum membuat suatu grafik, terlebih dahulu harus membuat sebuah tabel.

## <u># Langkah - langkah dalam membuat grafik column adalah :</u>

1) Terlebih dahulu blok isi data didalam tabel yang ingin dibuat grafik

|    | А                        | В         | С       | D    | Е    | F    | G    |
|----|--------------------------|-----------|---------|------|------|------|------|
| 1  | 1 Jumlah mahasiswa aktif |           |         |      |      |      |      |
| 2  | Universitas E            | )ian Nusv | vantoro |      |      |      |      |
| 3  |                          |           |         |      |      |      |      |
| 4  | tahun                    |           |         |      |      |      |      |
| 5  | Fiogui                   | 2005      | 2006    | 2007 | 2008 | 2009 | 2010 |
| 6  | S1 Kesmas                | 200       | 210     | 220  | 230  | 240  | 250  |
| 7  | D3 RMIK                  | 80        | 90      | 100  | 110  | 120  | 130  |
| 8  | S1 MI                    | 600       | 610     | 620  | 630  | 640  | 650  |
| 9  | D3 MI                    | 700       | 710     | 720  | 730  | 740  | 750  |
| 10 | S1 SI                    | 500       | 510     | 520  | 530  | 540  | 550  |
| 11 | S1 TI                    | 300       | 310     | 320  | 330  | 340  | 350  |
| 12 |                          |           |         |      |      |      |      |

2) Klik menu Insert → Chart. Atau klik icon grafik pada toolbars standard,
 Chart Wizard

 Pilih Standard Types → klik Column pada Chart Type → pilih jenis grafik column yang diinginkan → klick Next

| Chart Wizard -                                                                                                    | Step 1 of 4 - Chart Type                                                 | ? 🗙                           |
|----------------------------------------------------------------------------------------------------|--------------------------------------------------------------------------|-------------------------------|
| Standard Types<br>Chart type:<br>Column<br>Bar<br>Line                                                                        | Custom Types                                                             |                               |
| <ul> <li>Pie</li> <li>XY (Scatter)</li> <li>Area</li> <li>Doughnut</li> <li>Radar</li> <li>Surface</li> <li>Bubble</li> </ul> |                                                                          |                               |
|                                                                                                    | Clustered Column. Compar<br>categories.<br>Press and Hold to <u>V</u> ie | es values across<br>aw Sample |
|                                                                                                    | Cancel < Back <u>N</u> ext >                                             | Einish                        |

4) Klik Series yang terletak pada bagian kotak menu paling atas Chart Wizard → klik pada ujung anak panah merah yang sejajar dengan kata Category (x) Axis Labels. Hal ini dilakukan guna mengubah angka 1,2,3,4,5 pada sumbu x di grafik, menjadi angka tahun 2001, 2002, dst. → Kemudian blok angka 2001 s/d. 2005 pada tabel → klik kembali panah merah untuk masuk kembali kekotak menu Chart Wizard

| Chart Wizard - Step 2 of 4 - Chart Source Data 🔹 🛛 🔀                                                                                                    |
|----------------------------------------------------------------------------------------------------|
| Data Range Series                                                                                                    |
| 2000<br>1000<br>1000 |
| Series1 Name:<br>Series2<br>Series3<br>Series4 ¥alues: =Sheet11\$A\$1 €                                                                                                    |
| Add     Remove       Category (X) axis labels:     =Sheet1!\$A\$6:\$A\$11                                                                                                    |
| Cancel Cancel Ejnish                                                                                                    |

5) Klik Next → Titles → klik pada kotak putih pada tulisan chart title, category (x) axis, value (z) axis. Hal ini dilakukan untuk memberikan suatu

keterangan menyangkut dengan grafik yang kita buat  $\rightarrow$  lalu **Finish** 

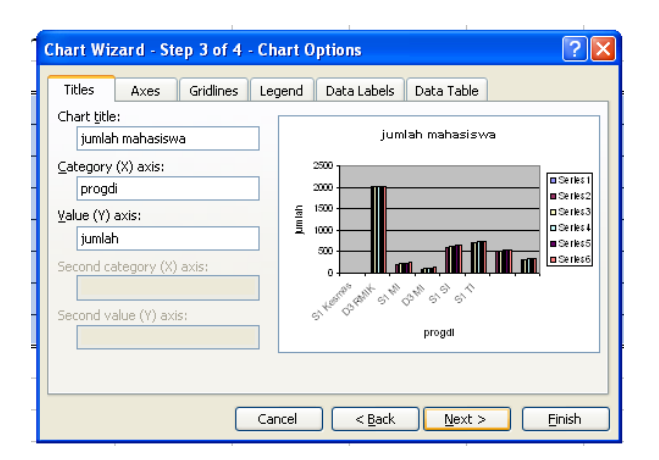

 Maka hasil grafik yang telah kita buat akan tampak seperti ini :

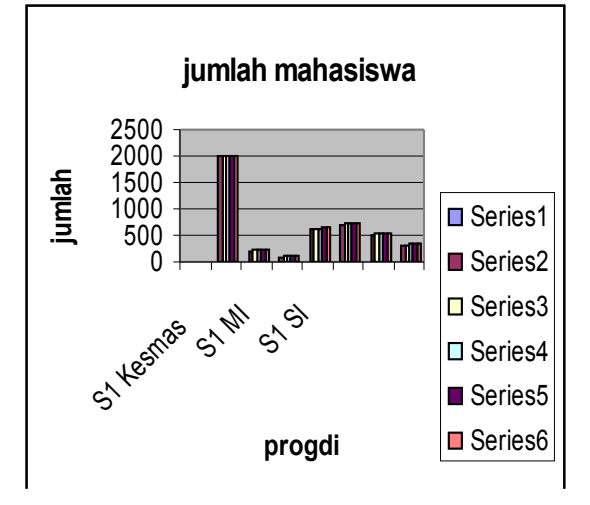

## 5.11 FUNGSI LOOKUP

## 5.11.1 VLOOKUP

Fungsi *Vlookup* ini digunakan untuk membaca tabel secara vertical (tegak). Bentuk penulisannya adalah :

=VLOOKUP(lookup\_value,table\_array,col\_index\_num,[range\_lookup])

| 1                      | ≜ B                 | С    | D        | E                            | F         | G                  | Н       | I       |
|------------------------|---------------------|------|----------|------------------------------|-----------|--------------------|---------|---------|
| 1                      | TABEL GAJI KARYAWAN |      |          |                              |           |                    |         |         |
| 2                      | NAMA                | KODE | LULUSAN  | GAJI                         |           |                    |         |         |
| 3                      | DINA                | 2    | =VLOOKUF | 9 <mark>(C3</mark> ;\$G\$6:9 | \$1\$9;2) | Tabel Perbandingan |         |         |
| 4                      | SUSI                | 1    |          |                              |           |                    |         | 8       |
| 5                      | LUKMAN              | 3    |          |                              |           | KODE               | LULUSAN | GAJI    |
| 6                      | HASAN               | 4    |          |                              |           | 1                  | SARJANA | 1000000 |
| 7                      |                     |      |          |                              |           | 2                  | SMA     | 750000  |
| 8                      |                     |      |          |                              |           | 3                  | SMA     | 650000  |
| 9                      |                     |      |          |                              |           | 4                  | SD      | 500000  |
| 10                     |                     |      |          |                              |           |                    |         |         |
|                        |                     |      |          |                              |           |                    |         |         |
| 1 Kesebatan Magyarakat |                     |      |          |                              |           |                    | 5       |         |

## Contoh Vlookup :

<u>Sel kode</u>

<u>Kolom</u>

Data tabel perbandingan

Untuk mencari kolom lulusan, maka ketik rumus

=*Vlookup(C3,\$G\$6:\$I\$9,2)* 

Dimana C3 (kolom C baris 3) merupakan Sel Kode di dalam Tabel Gaji Karyawan, kemudian data yang ada dalam Tabel Perbandingan harus diblok/ditandai, agar data dapat terbaca di dalam Tabel Gaji Karyawan. Untuk memunculkan simbol dollar ketika data diblok, tekan **F4** di keyboard. Di ujung rumus ketik letak kolom lulusan (kolom 2).

Untuk mencari kolom gaji ketik rumus = Vlookup(C3,\$G\$6:\$I\$9,3), maka caranya sama seperti diatas. Namun yang berbeda adalah diujung rumus, ketik letak kolom gaji (kolom 3).

## 5.11.2 **HLOOKUP**

Fungsi *Hlookup* ini digunakan untuk membaca tabel secara horizontal (mendatar). Bentuk penulisannya adalah :

=HLOOKUP(lookup\_value,table\_array,col\_index\_num,[range\_lookup])

| KODE | JABATAN                                                            | GAJI                            |                    |         |            |           |           |         |  |
|------|--------------------------------------------------------------------|---------------------------------|--------------------|---------|------------|-----------|-----------|---------|--|
| BB   | =HLþokuf                                                           | 2<br>( <mark>B4</mark> ,\$F\$12 | 2:\$J\$14,2)       |         |            |           |           |         |  |
| SK   | MHLOOKUP(lookup_value, table_array, row_index_num, [range_lookup]) |                                 |                    |         |            |           |           |         |  |
| BD   | Bendahara                                                          |                                 |                    |         |            |           |           |         |  |
| MK   | Marketing                                                          |                                 |                    |         |            |           |           |         |  |
| TK   | Teknisi                                                            |                                 |                    |         |            |           |           |         |  |
|      |                                                                    |                                 | TABEL PERBANDINGAN |         |            |           |           |         |  |
|      |                                                                    |                                 |                    |         |            |           |           |         |  |
|      |                                                                    |                                 | KODE               | BB      | SK         | BD        | MK        | TK      |  |
|      |                                                                    |                                 | JABATAN            | Big Bos | Sekretaris | Bendahara | Marketing | Teknisi |  |
|      |                                                                    |                                 | GAJI               | 5000000 | 3500000    | 3000000   | 2000000   | 1800000 |  |

## <u>Contoh Hlookup :</u>

 Untuk mencari kolom lulusan, maka ketik rumus
 =Vlookup(C3,\$G\$6:\$I\$9,2)
 Dimana C3 (kolom C baris 3) merupakan Sel Kode di dalam Tabel Gaji Karyawan, kemudian data yang ada dalam Tabel Perbandingan harus diblok/ditandai, agar data dapat terbaca di dalam Tabel Gaji Karyawan.
 Untuk memunculkan simbol dollar ketika data diblok, tekan F4 di keyboard. Di ujung rumus ketik letak kolom lulusan (kolom 2).

Untuk mencari kolom gaji ketik rumus =*Vlookup(C3,\$G\$6:\$I\$9,3)*, maka caranya sama seperti diatas. Namun yang berbeda adalah diujung rumus, ketik letak kolom gaji (*kolom 3*).

#### **BAB 6 MICROSOFT POWER POINT**

Microsoft PowerPoint merupakan software yang dipaketkan oleh Microsoft Corporation dalam Microsoft Office untuk membuat media presentasi. Software ini dapat digunakan untuk presentasi dalam bentuk audio visual.

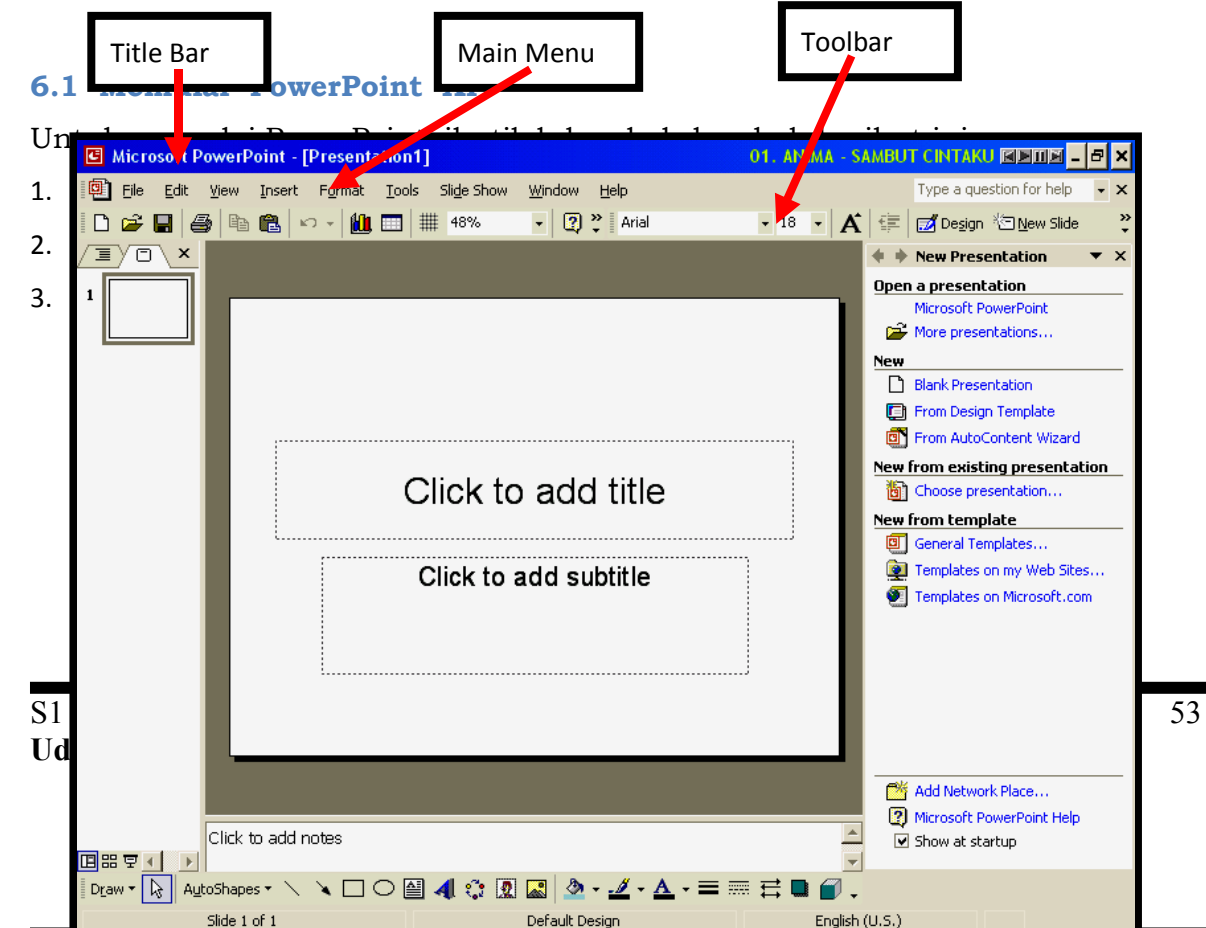

#### <u>Keterangan :</u>

- Main Menu ⇒ Menu-menu yang tersedia pada program Powerpoint untuk mendesain media presentasi.
- Toolbar⇒Tombol barisan yang berisi tentang perintah pengeditan<br/>suatu presentasi.

## 6.2 Membuka Slide Baru

- 1. Pilih File
- 2. Klik New

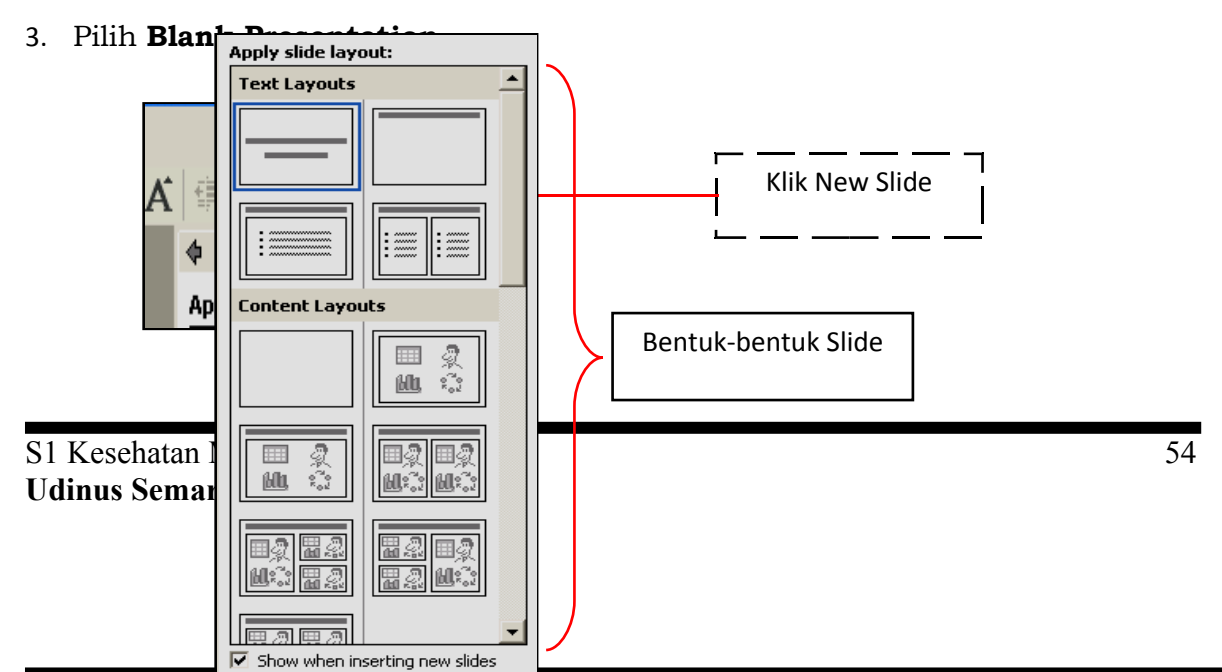

## 6.3 Cara Penulisan Pada Slide Baru

1. Pilih salah satu bentuk slide yang telah tersedia disebelah kanan

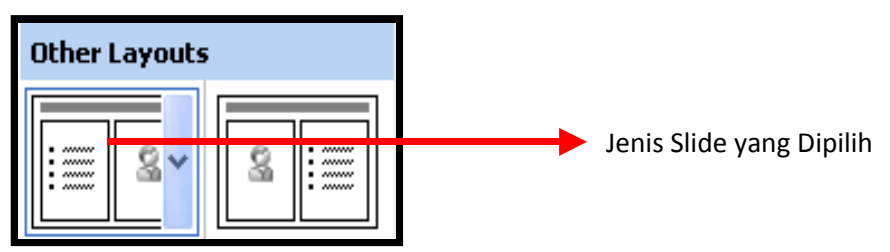

- 2. Pada **Add Title** isi dengan judul yang diinginkan
- 3. Kemudian pada **Add Subtitle** isi dengan sub judul.
- 4. Selanjutn<del>ya pad</del>a **Add Clip Art** berikan suatu gambar yang Anda inginkan

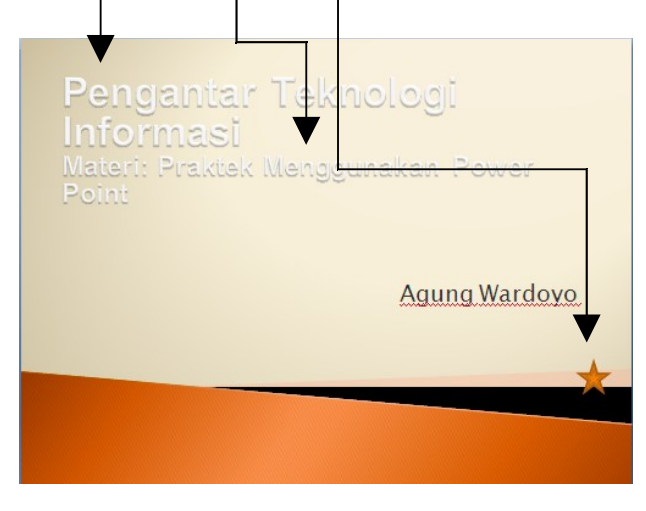

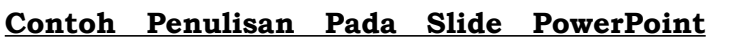

6.4 Cara Menyimpan File / Document Pada PowerPoint

- 1. Klik menu **File**
- 2. Pilih Save / Save as
- -3. Ketik file baru pada File Name

| 4. Kem                | udian klik <b>Save</b> (untuk menyim <del>pan)</del> |   | •            |
|-----------------------|------------------------------------------------------|---|--------------|
| File <u>n</u> ame:    | Presentasi Harsyah                                   | T | <u>S</u> ave |
| Save as <u>t</u> ype: | Presentation                                         | T | Cancel       |

## 6.5 Memformat Isi Penulisan Pada Slide

Langkah Memformat Tulisan Pada Slide Adalah Sebagai Berikut :

- A. Gunakan penulisan pada latihan pertama
- B. Kemudian pilih menu Format
- C. Pilih Font Tools Format Sli<u>d</u>e Show <u>W</u>in A Eont... ? X Font Ξ Bullets and Numbering... Eont: style: Size: ÖK Alignment ۲ Jokerr 44 ular Cancel -Karakter huruf Juice ITC Bold 48 Tr 🕂 Kartika Italic 54 Preview Bold Italic 60 Tr Kristen ITC -66 The Kunstler Script Ŧ Effects <u>Colo</u>₽: Warna huruf Superscript Underline 📑 Sh<u>a</u>dow Offset: 0 ÷ % Emboss Subscript Default for new objects This is a TrueType font. This same font will be used on both your printer and your screen. Ukuran huruf Model huruf
  - ♥ **Font**  $\Rightarrow$  Untuk menentukan jenis huruf yang diinginkan
  - Font Style  $\Rightarrow$  Untuk menentukan karakter huruf

- Size Font  $\Rightarrow$  Untuk menentukan ukuran huruf
- **Color Font**  $\Rightarrow$  Untuk menentukan warna huruf
- $\odot$ Untuk menampilkan gambar pada slide dapat dilakukan dengan cara double

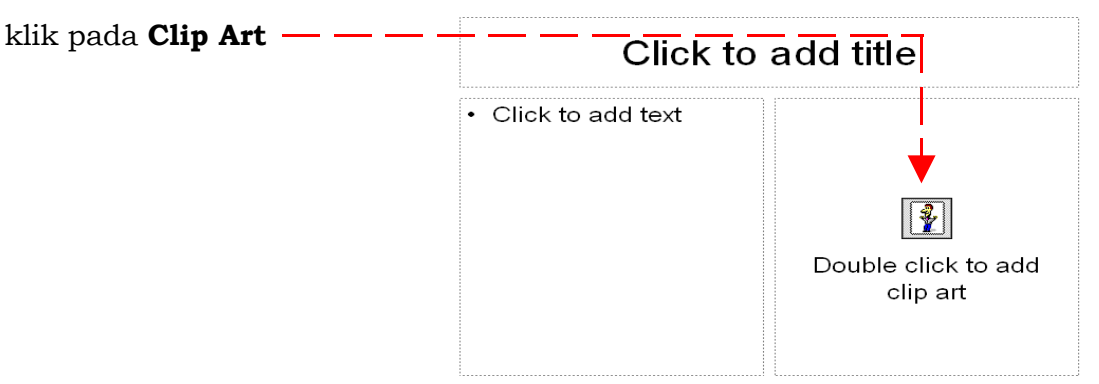

#### 6.6 BULLETED

⇒ Klik menu Format + pilih Bullets and Numbering + klik Bulleted

| A Eont                  |                |
|-------------------------|----------------|
| E Bullets and Numbering |                |
| Slide <u>D</u> esign    |                |
| Slide Layout            |                |
| Placeholder             |                |
| 2                       |                |
|                         |                |
| Bullets and Numbering   |                |
| Bulleted Numbered       |                |
|                         |                |
| · · —                   | ·    o    •    |
| None ·                  | • • •          |
| •==                     |                |
|                         |                |
| 0 *                     |                |
|                         |                |
|                         |                |
|                         |                |
|                         |                |
| ≥ize; 100 🚽 % of text   | <u>Picture</u> |
| <u>C</u> olor:          | Customize      |
|                         |                |
| Reset                   | OK Cancel      |

S1 Kesehatan Masyarakat Udinus Semarang

58

Mulai Penomoran

- ➡ Pilih salah satu jenis bulleted yang diinginkan
- ➡ Atau klik Customize untuk memilih jenis bulleted yang lain ——
- ⇒ Pilih **Color** untuk memberikan warna pada bulleted
- ⇒ Kemudian klik **OK**

#### 6.7 NUMBERED

Ukuran Nomor

| ➡ Bullets and Numbering ? × red                                                                                                    |             |  |  |  |  |  |  |
|----------------------------------------------------------------------------------------------------|-------------|--|--|--|--|--|--|
| Bulleted Numbered                                                                                                    |             |  |  |  |  |  |  |
| None         1.         1)         1.           2.         2)         11         11.           3.         31         11.         11. |             |  |  |  |  |  |  |
| A.       a)       a.       i.         B.       b)       b.       b.       ii.         C.       c)       c.       iii.       ii.      |             |  |  |  |  |  |  |
| Size: 100 🜩 % of text Start at                                                                                                    |             |  |  |  |  |  |  |
| Reset OK                                                                                                    | Cancel      |  |  |  |  |  |  |
| l Mulai Penomo                                                                                                    | oran        |  |  |  |  |  |  |
| 🖙 Pilih salah satu jenis numbered yang diinginkan                                                                                    |             |  |  |  |  |  |  |
| Tentukan Size % of text untuk merubah ukuran number                                                                                  |             |  |  |  |  |  |  |
| ⇒ Klik <b>Start at</b> untuk memulai penomoran                                                                                       |             |  |  |  |  |  |  |
| ⇔ Pilih <b>Color</b> untuk memberikan warna pada number                                                                              |             |  |  |  |  |  |  |
| ⇔ Ok                                                                                                    |             |  |  |  |  |  |  |
| S1 Kes                                                                                                    | art at: 1 🚖 |  |  |  |  |  |  |
| Udinus Reset OK                                                                                                    | Cancel      |  |  |  |  |  |  |

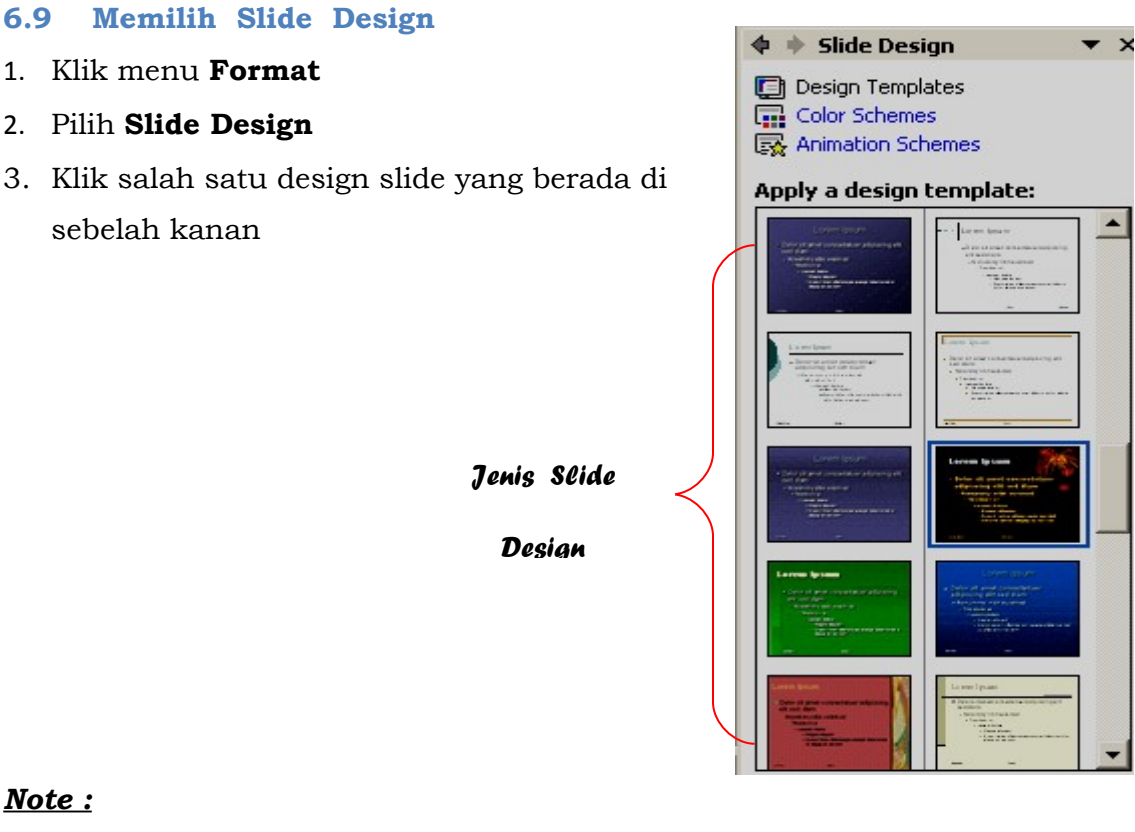

6.9

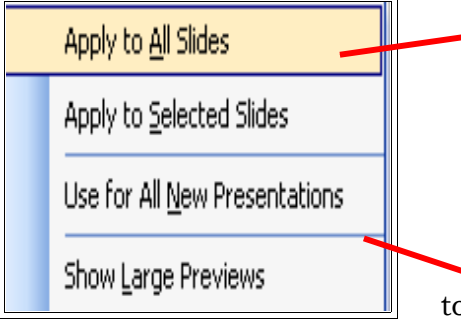

\* Klik Kanan pada design slide lalu pilih Apply to All Slides untuk memberikan jenis

slide yang sama pada semua slide yang

\* Klik Kanan pada design slide lalu pilih Apply to Selected Slides untuk memberikan jenis design slide pada satu slide.

- 6.10 Mengganti Latar Belakang (Background)
- 1. Klik menu **Format**
- 2. Pilih Background

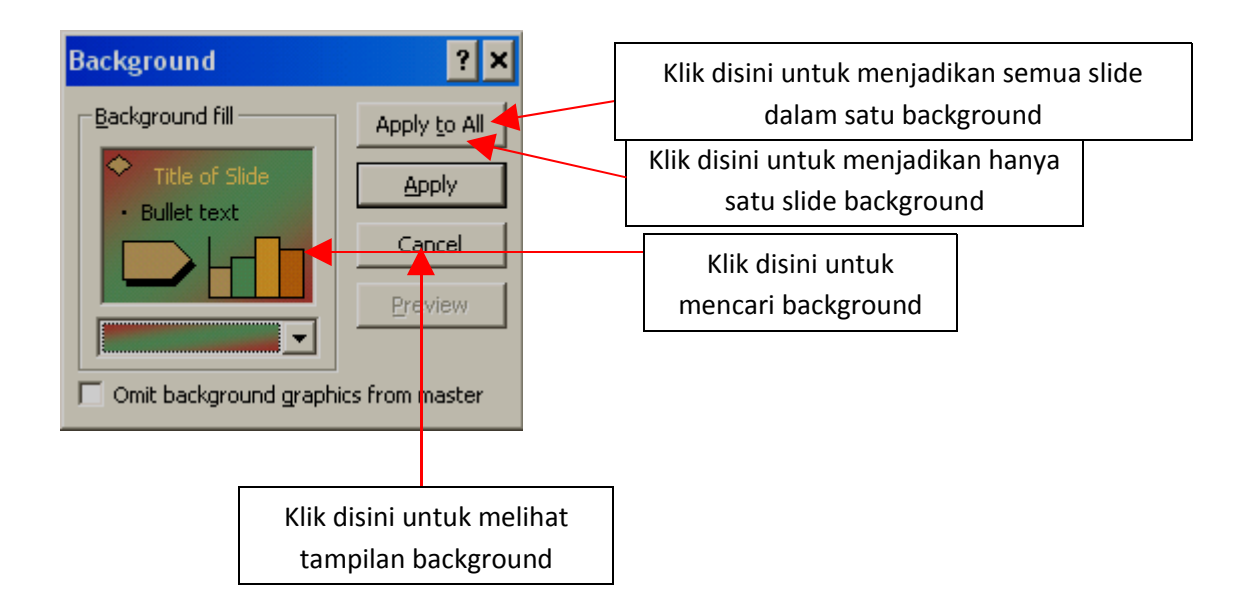

Fill Effects

## 6.11 Mewarnai Slide Background

- > Klik Fill Color
- Pilih Fill Effects  $\triangleright$

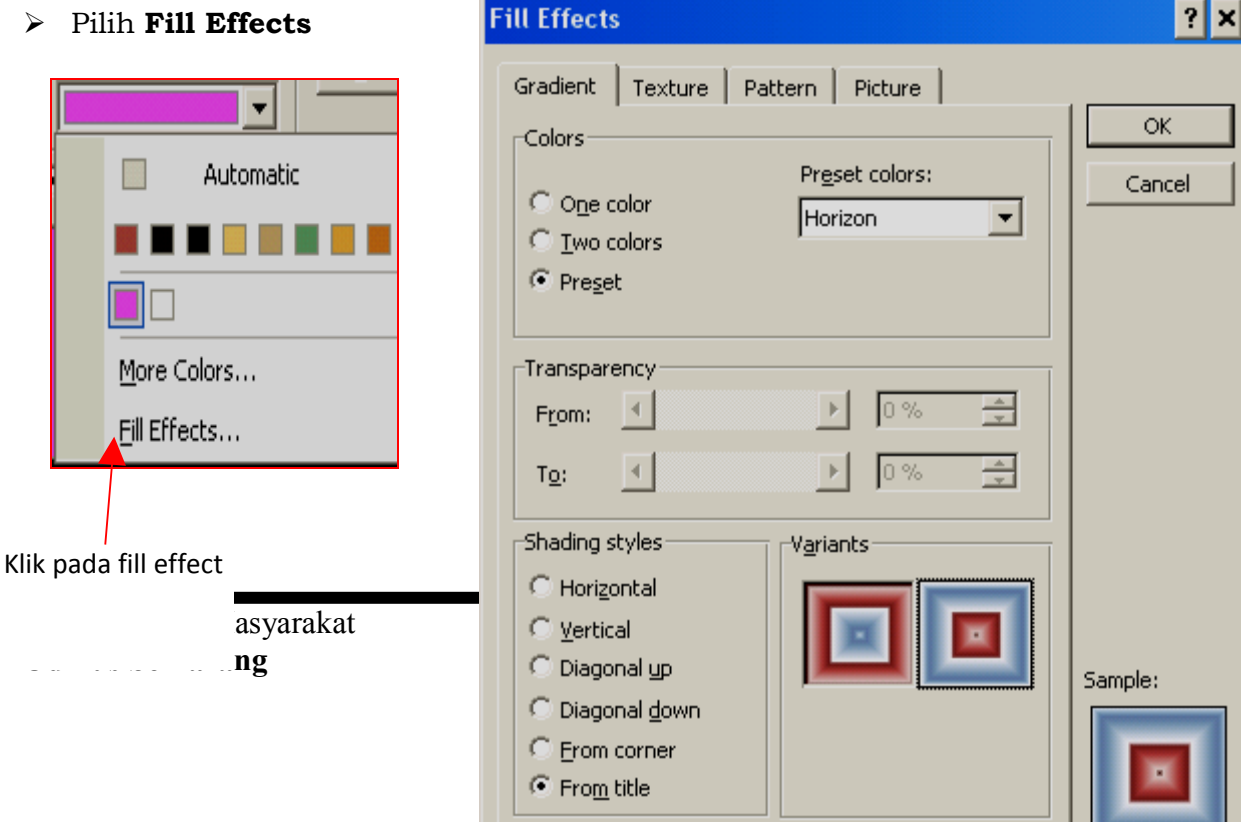

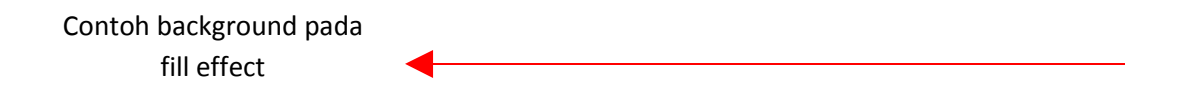

- Pilih Gradient
- Tentukan berapa warna yang akan dikontras (contoh : Two colors, atau One Color)
- Tentukan transparansi warna dengan menggeser From Transparency dan To Transparency

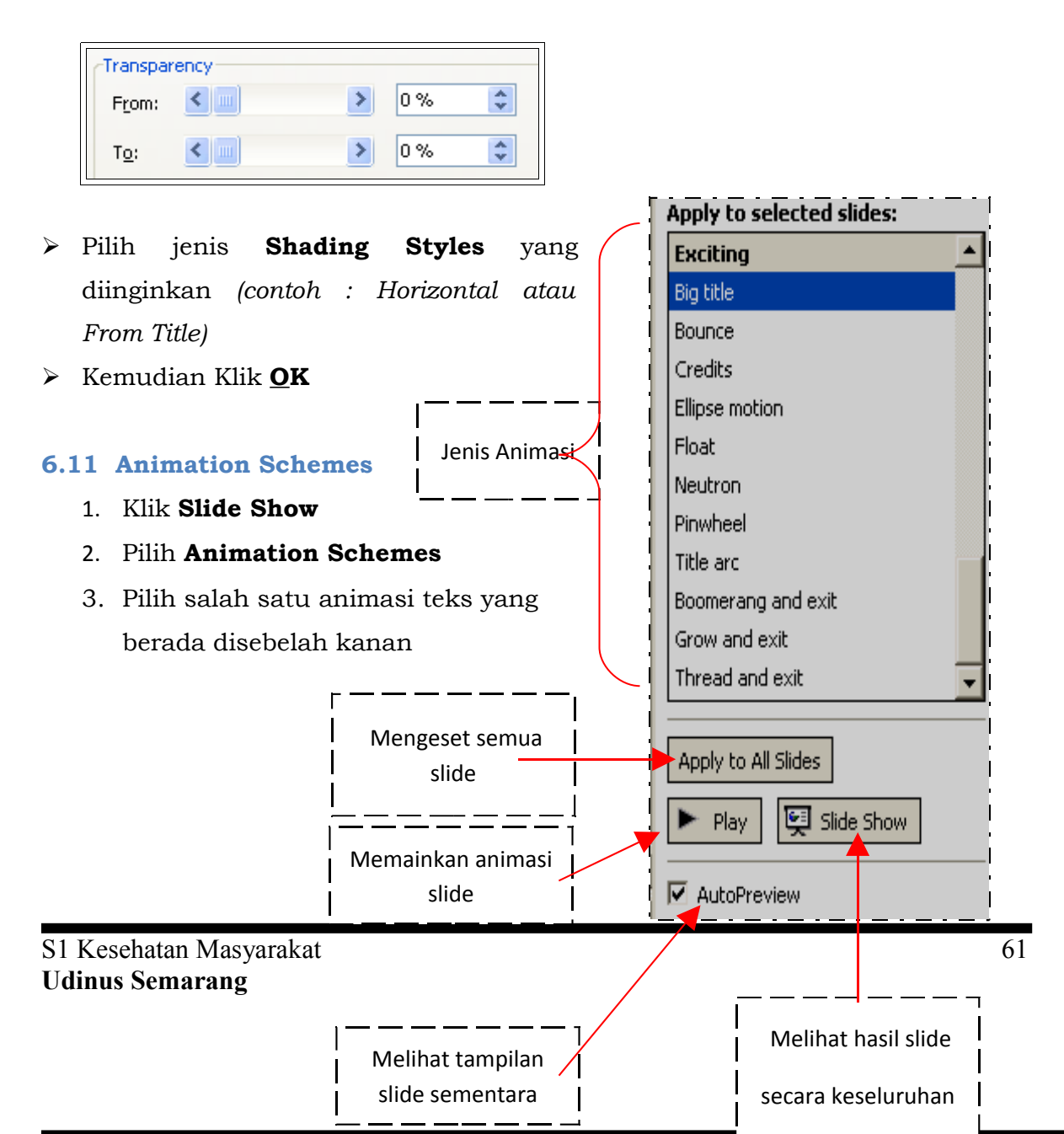

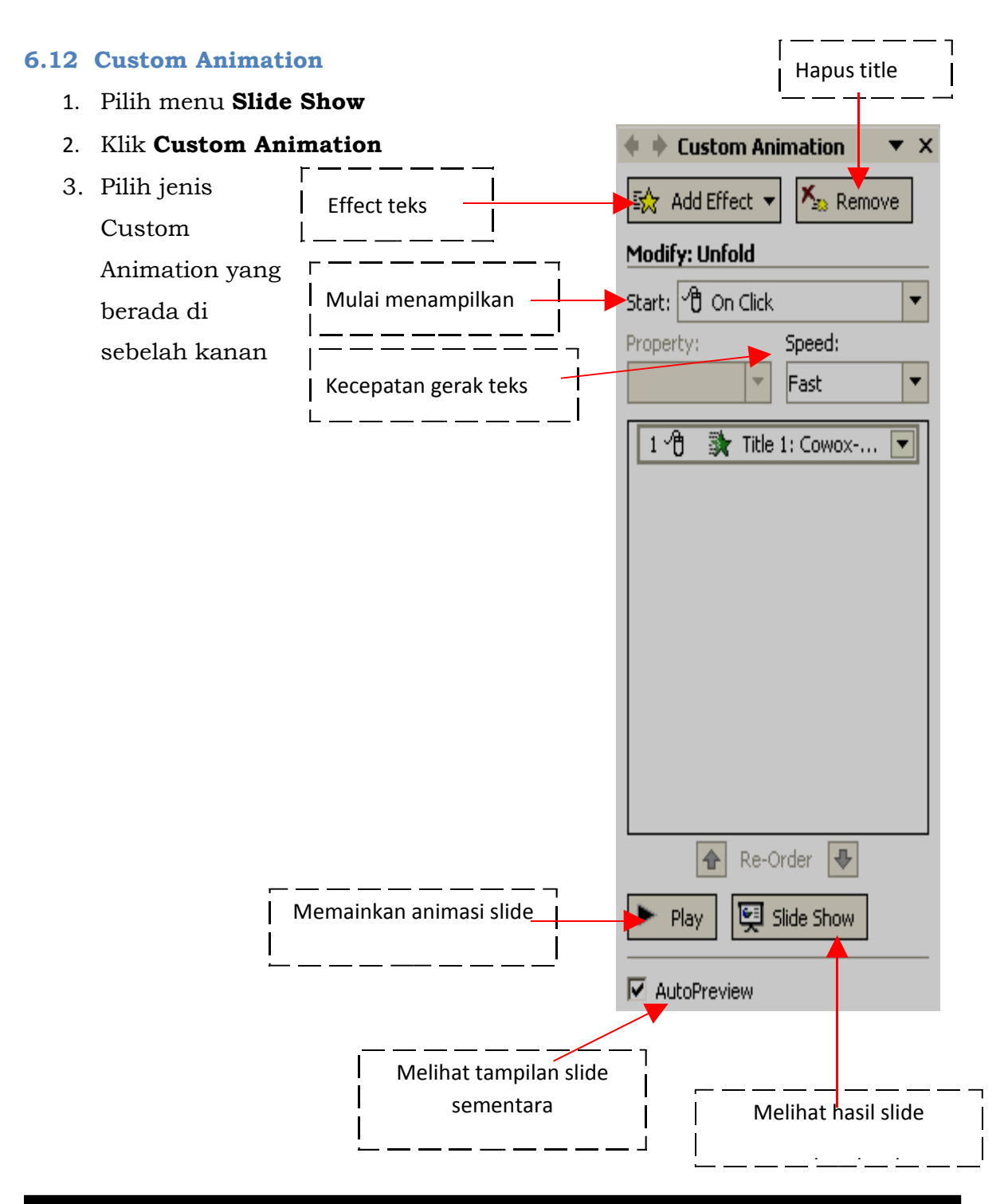

## 6.12 Slide Transition

- 1. Pilih menu Slide Show
- 2. Klik Slide Transition
- 3. Pilih model slide transition yang berada di sebelah kanan

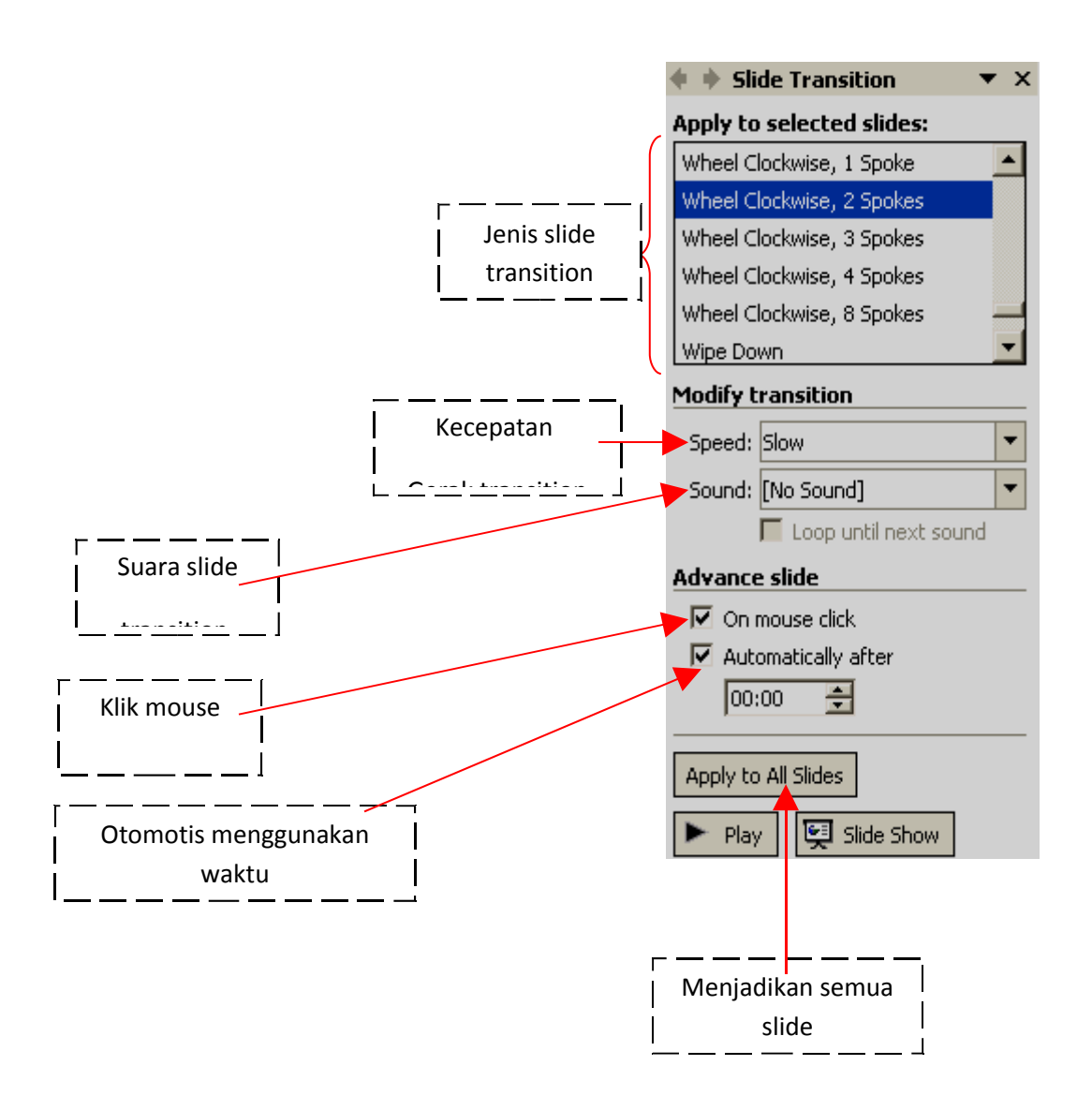

## 6.13 Movies and Sound

## > <u>Movies</u>

- 1. Pilih menu **Insert**
- 2. Klik Movies and Sound
- 3. Pilih Movie From Clip Organizer
- 4. Atau pilih Movie From File jika ada koleksi movie / film dari Anda
- 5. Tekan **F5**

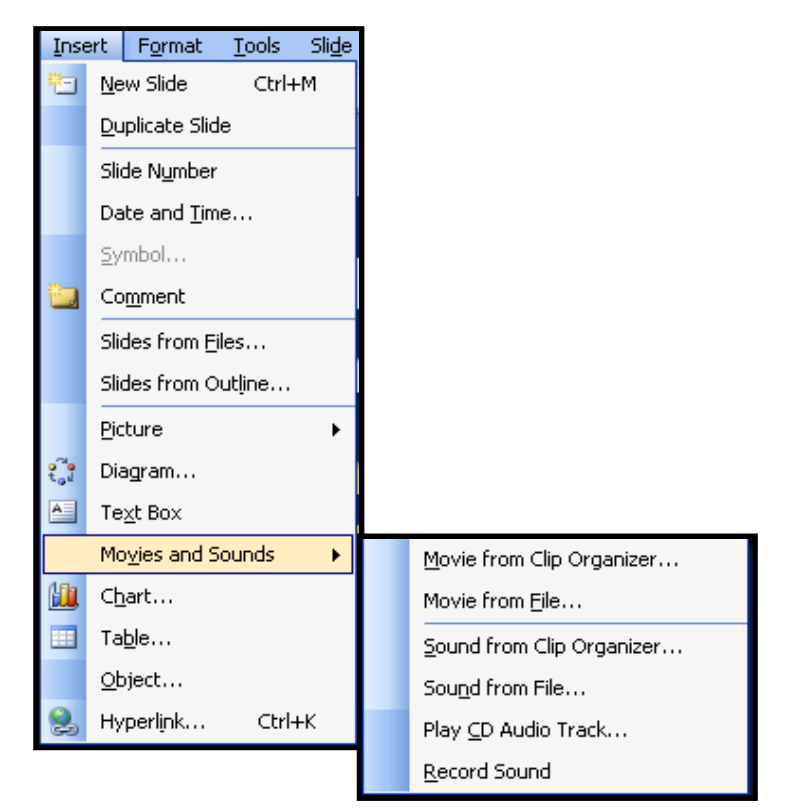

## > <u>Sound</u>

- 1. Pilih menu **Insert**
- 2. Klik Movies and Sound

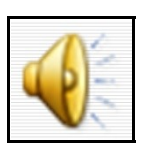

- 3. Pilih Sound From Clip Organizer
- 4. Atau pilih Sound From File jika ada koleksi Sound / MP3 dari Anda
- 5. Tekan **F5**

## DAFTAR PUSTAKA

[1] Vercellis, Carlo. (2009). Business intelligence : data mining and optimization for decision making. Chichester: John Wiley & Sons.

[2] Setiawan, Wawan. dan Munir. (2006). *Pengantar Teknologi Informasi: Basis Data*. Bandung: Universitas Pendidikan Indonesia.

[3] Setiawan, Wawan. dan Munir. (2006). Pengantar Teknologi Informasi: Sistem Informasi. Bandung: Universitas Pendidikan Indonesia.

[4] Hendrik. (2003). "Artikel Populer IlmuKomputer.Com : Sekilas Tentang Knowledge Management".

[5] Beynon, Paul dan Davies. (2004). *Database System Third Edition*. New York: Palgrave Macmillan.

[6] Janner Simarmata (2005)."Pengenalan Teknologi Informasi".: Yogyakarta ; Andi offset.

[7] <u>http://risyana.wordpress.com/2009/11/14/pengertian-data-informasi-knowledge-dan-sistem/</u>

[8] http:// www.Ilmukomputer.com /

[9] Microsoft online tutorial : <u>http://office.microsoft.com/en-us/support/training-FX101782702.aspx</u>